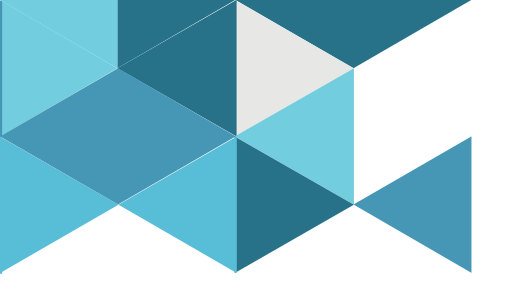

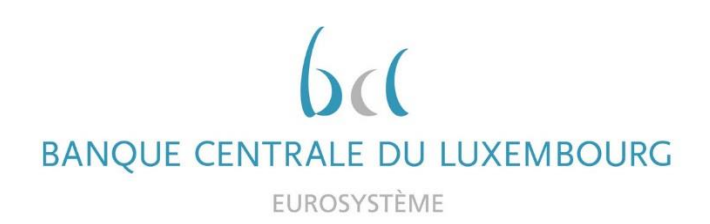

# **Target Consolidation Training**

Virtual Info session n°11 on «How do I instruct a payment in U2A»

2021-11-24

10h30 – 11h30 WEBEX EVENT

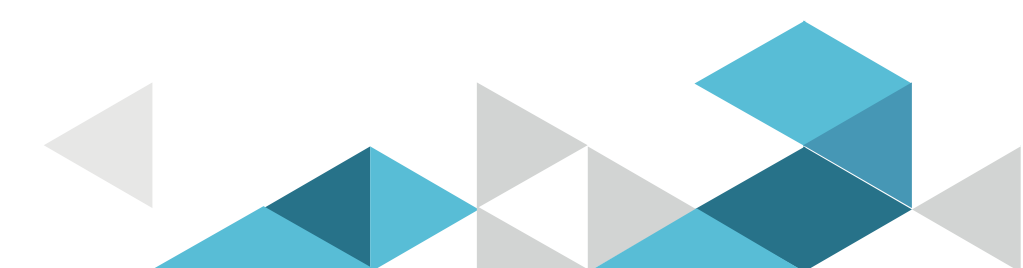

# Event rules

| Join Event Now              |                            |
|-----------------------------|----------------------------|
| To join this event, provide | the following information. |
| First name:                 |                            |
| Last name:                  |                            |
| Email address:              |                            |
| Event password:             | •••••                      |

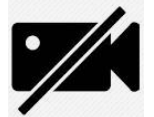

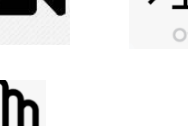

6. **Q&A** 

- Make sure you respect the naming convention
  - First name = Full name (first name + last name)
  - Last name = Bank name
  - Email = Professional email address
- Camera off by default
- Microphone off by default
- Questions allowed in the chat or by raising hand
  - In case of too many questions, send your question to Target.conso@bcl.lu
- Do not forget to lower hand after having asked a question

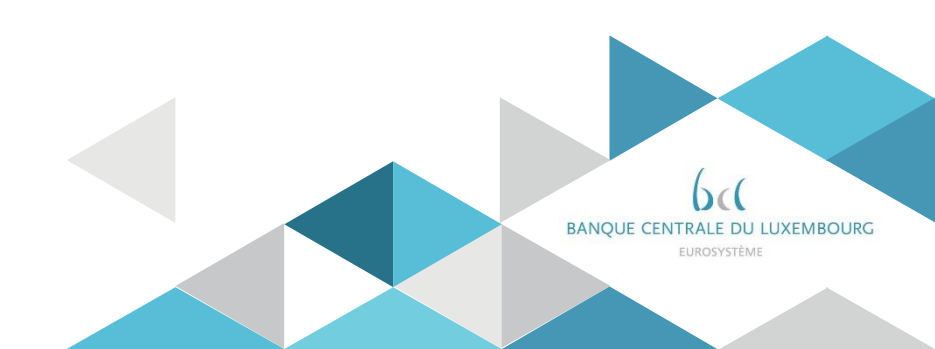

# Agenda

- 0. Welcome
- 1. Introduction RTGS GUI
- 2. Example Financial Institution Credit Transfer (pacs.009)
  - 2.1 Administration Query Task Queue
  - 2.2 Query Cash Transfers
  - 2.3 Query RTGS Cash Account Liquidity
- 3. Example Customer Credit Transfer (pacs.008)
- 4. Statement of Account (RTGS U2A Only party)
- 5. Annex (Fields and Buttons)

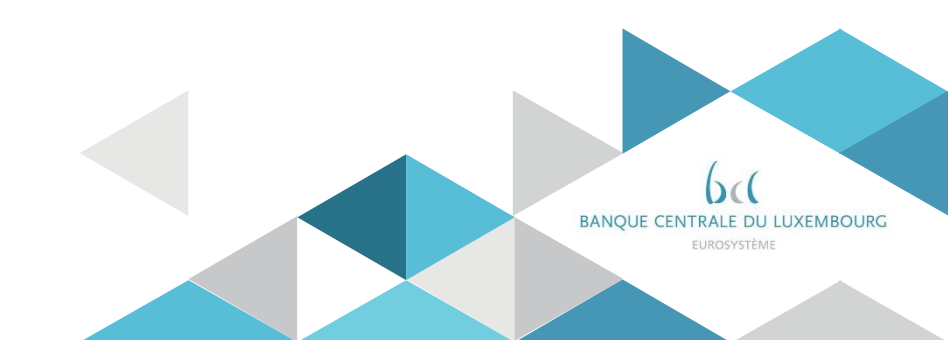

# Agenda

#### 0. Welcome

- The presentation aims to cover a test scenario of a pacs.009 and a pacs.008. and to demonstrate how the user can follow up on tasks, query for cash transfers and the settlement status and query the RTGS cash account liquidity.
- The presentation will not focus on payment return (i.e. pacs.004) which is not yet implemented for testing in U2A. We will add respective screen documentation once available.

#### > What is possible in U2A:

| Cash transfer order                               | Cash transfer order<br>type | Message Identifier      | Message Name                                                 | Initiation via U2A<br>possible |
|---------------------------------------------------|-----------------------------|-------------------------|--------------------------------------------------------------|--------------------------------|
| Credit transfer order for<br>a customer payment   | Customer payment            | <u>pacs.008</u> [⊩ 761] | <u>CustomerCreditTransf</u><br><u>er</u> [⊩ 761]             | Yes                            |
| Credit transfer order for<br>a payment return     | Interbank payment           | pacs.004 [ 752]         | PaymentReturn [* 752]                                        | Yes                            |
| Credit transfer order for<br>an interbank payment | Interbank payment           | <u>pacs.009</u> [⊩ 787] | <u>FinancialInstitutionCre</u><br><u>ditTransfer</u> [⊁ 787] | Yes                            |
| Direct debit order for<br>an interbank payment    | Interbank payment           | pacs.010 [ 809]         | FinancialInstitutionDire<br>ctDebit [* 809]                  | No                             |
| Liquidity transfer order                          | Interbank payment           | <u>camt.050</u> [⊩ 632] | LiquidityCreditTransfer [> 632]                              | Yes                            |
| AS transfer order                                 | AS transfer order           | <u>pain.998</u> [> 854] | ASTransferInitiation<br>[854]                                | No                             |

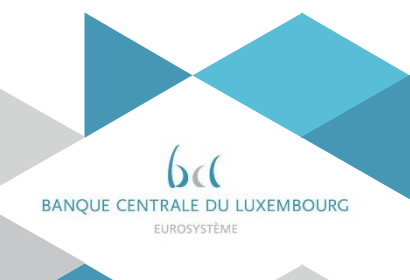

#### Most relevant documentation

The well-known T2-T2S consolidation for professional use page at the ECB: <u>https://www.ecb.europa.eu/paym/target/consolidation/profuse/html/index.en.html</u>

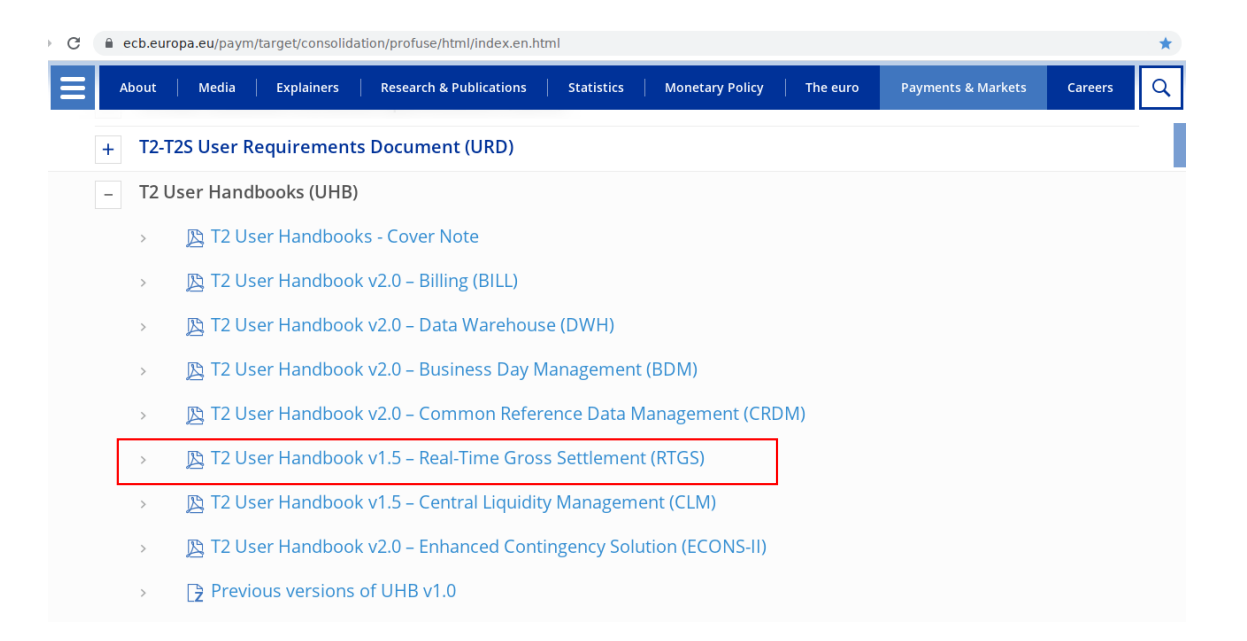

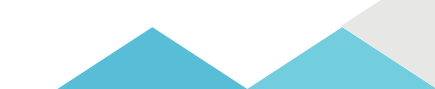

### Set-up and Login (high-level):

- The RTGS UHB includes general information about the communication network and services and the technical requirements.
- Further reference must be made to the ESMIG UDFS document and (e.g. qualified browser settings, JavaScript enabled[...]).
- Access to the GUI: users are directed to the initial ESMIG portal page ("landing page") which ensures the proper routing to the web applications the user has been granted access to.
- Prior to the first GUI login access: "admin user" has to be created, the admin user then creates users which can access the GUI.
- In order to access a service (e.g. T2 or TIPS) and the applications/components (e.g. CRDM, RTGS, CLM /DWH ...) on the ESMIG landing page the party administrator ("admin user") needs to configure several elements (in CRDM):
  - System user with login name and system user reference.
  - > Distinguished Name (DN) corresponding to the certificate uploaded on the token.
  - Create link between the created user and the created DN used to connect to ESMIG.
  - Grant the user with the roles and privileges for the services and applications/components he needs to have access to.
- > Only registered users have access to the RTGS GUI.

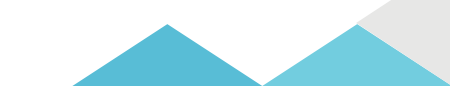

#### Access to the GUI

- If the access to the service/ applications is not properly configured the following messages might return:
  - > Example potential issue with the user and DN set-up (no access to ESMIG):

| ESMIG                          | Authentication ch                                                          | ecks failed |
|--------------------------------|----------------------------------------------------------------------------|-------------|
|                                |                                                                            |             |
| You are not a<br>Error: User c | uthorized to access this application<br>ertificate not found in repository |             |
| Subject DN:<br>DC=sianet, D    | CN=adm-104, OU=sia-tst, OU=U2A, O=88382,<br>IC=sia, DC=eu                  |             |

Example potential issue with the roles and privileges: user can connect to ESMIG but no service/application can be selected:

| Servin<br>Choose an Application and                 | Ces List<br>I your System User Reference |
|-----------------------------------------------------|------------------------------------------|
| Choose a Service                                    |                                          |
| You do not have the privilege to access any service |                                          |

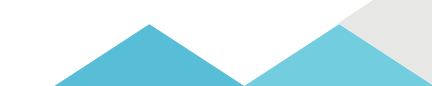

#### Access to the GUI

Users are directed to the initial ESMIG portal page ("landing page") which ensures the proper routing to the web applications the user has been granted access to.

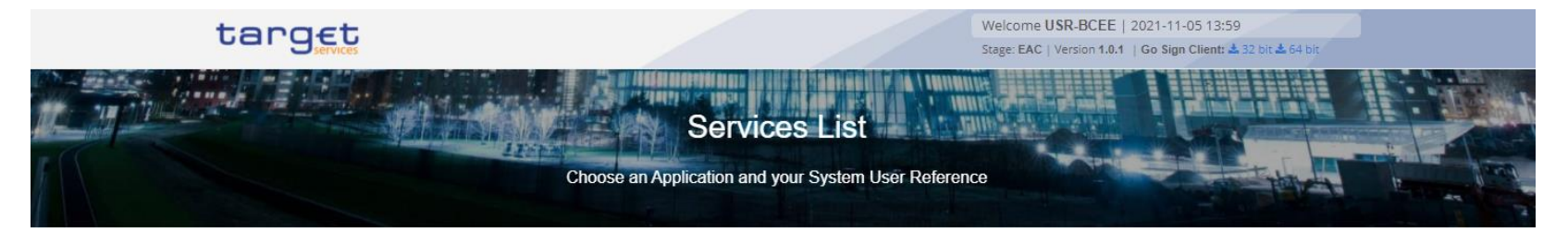

| Choose a Service |         |  |
|------------------|---------|--|
| □ <b>\$</b> T2   | C ¢TIPS |  |
| U ¥12            |         |  |

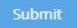

\* Set-up shown above based on central bank testing configuration

#### Access to the GUI

- ▶ User to select the service, component/application and system user ("your system user ID").
- Press submit and reach the welcome page of the GUI.

| Choose an Application and       | Velcome ULUBCLXLULLXXX.JRAMELLI   2021-11-09<br>14:46<br>Stage: EAC   Version 1.0.1   Go Sign Client 4:32 bit 4:64 bit<br>Ces List |
|---------------------------------|----------------------------------------------------------------------------------------------------|
| Choose a Service                |                                                                                                    |
| □ � TIPS                        |                                                                                                    |
| Choose Component or Application | Choose a System User 12 Search for user                                                                                            |
|                                 | C O ULUBCLXLULLXXX-jramelli                                                                                                    |
| Data Migration Tool             |                                                                                                    |
| Data Warehouse                  |                                                                                                    |
|                                 |                                                                                                    |
| Trouble Management System       |                                                                                                    |

| Submit |  |
|--------|--|
|        |  |

\* Set-up shown above based on central bank testing configuration

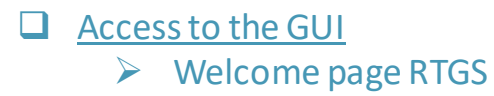

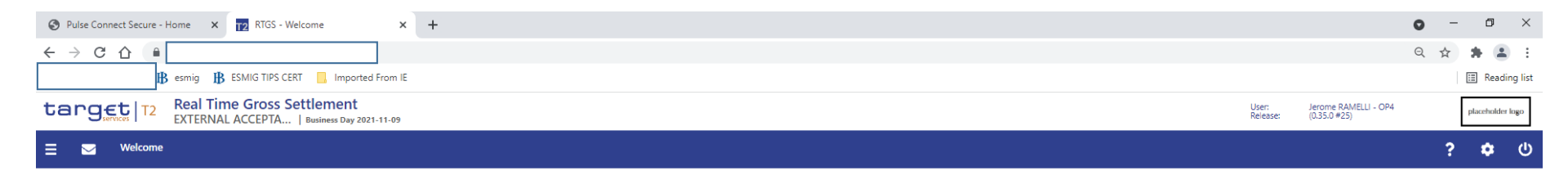

Welcome

#### **Example of payments in this presentation**

- ➢ Financial Institution Credit Transfer (pacs.009) BCL to BCEE to fund BCL account held with BCEE, EUR 1,500.00 on value date 10/11/2021.
- Customer Credit Transfer (pacs.008) BCL to settle own invoice with a supplier "ABC Bancaire Luxembourg S.A." having its account at DBSALULLXXX held with BCEE, EUR 4,380.00 on value date 28/10/2021.

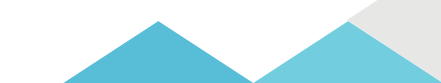

#### Screen access: Cash transfers and messages >> Financial Institution Credit Transfer – New screen

On the left hand menu open cash transfers and messages and select "New Financial Institution Credit Transfer" in order to reach the new screen.

| target T2                     | Real Time Gross SettlementUser:<br>Release:EXTERNAL ACCEPTABusiness Day 2021-10-11 |                                           | TEST User-2 OP4<br>(0.35.0 #19) |  | placeholder logo |   |   |
|-------------------------------|------------------------------------------------------------------------------------|-------------------------------------------|---------------------------------|--|------------------|---|---|
| 📃 🖂 Welcome                   |                                                                                    |                                           |                                 |  | ?                | ٠ | ወ |
| Cash Transfers and Messages   | •                                                                                  | Query Cash Transfers                      |                                 |  |                  |   |   |
| Liquidity                     | Þ                                                                                  | Query Messages                            |                                 |  |                  |   |   |
| Liquidity Management Features | •                                                                                  | Query Business Cases                      |                                 |  |                  |   |   |
| Ancillary System              | •                                                                                  | Query Account Postings                    |                                 |  |                  |   |   |
| Reference Data                | •                                                                                  | New Customer Credit Transfer              |                                 |  |                  |   |   |
| Administration                | •                                                                                  | New Financial Institution Credit Transfer |                                 |  |                  |   |   |
| Monitoring                    | •                                                                                  | New Payment Return                        |                                 |  |                  |   |   |
|                               |                                                                                    | Upload A2A File or Message                |                                 |  |                  |   |   |

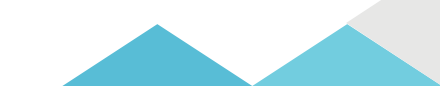

### Screen access: Cash transfers and messages >> Financial Institution Credit Transfer – New screen

| target         T2         Real Time Gross Settle           EXTERNAL ACCEPTA           Busi                                                                                                    | ment     User:     TEST User-2 OP4       placeholder logo       ress Day 2021-10-11                                                                                                    |
|----------------------------------------------------------------------------------------------------|----------------------------------------------------------------------------------------------------|
| 😑 🖂 New Financial Institution Credit Transfer                                                                                                    | አ <b>? \$ U</b>                                                                                                    |
| <ul> <li>Business Application Header*</li> <li>FinancialInstitution Credit Transfer*</li> <li>Credit Transfer Transaction Information*</li> <li>Instructing Agent*</li> <li>Debtor *</li> <li>Debtor Agent</li> <li>Instructed Agent*</li> <li>Creditor Agent</li> <li>Creditor Agent</li> </ul>                                                                                                    | <ul> <li>This screen offers the possibility to enter a new financial institution credit transfer (FICT)</li> <li>FICT may be entered by the following entities:</li> <li>RTGS Account Holder</li> <li>Multi-addressee</li> <li>Central bank</li> </ul> |
| <ul> <li>Hardward System of System of System o</li></ul> | <ul> <li>This screen consists of several sections that contain fields the user can fill. By default, all sections are closed.</li> <li>The GLU indicates which fields are mandatory when the user starts to enter</li> </ul>                           |
| Previous Instructing Agents     Intermediary Agents     Submit Reset Display Errors Collapse All Expand All                                                                                                    | information in a specific input field. An asterisk (*) in the title cell indicates a mandatory section.                                                                                                    |

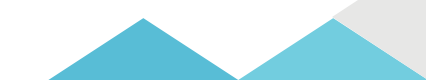

#### Business Application Header

1Δ

| RTGS - New Financial Institution Credit Transfer - Google Chrome                                                                                                    |                                                                                                    |                           |
|----------------------------------------------------------------------------------------------------|----------------------------------------------------------------------------------------------------|---------------------------|
| ← → C △ ▲ t2-eac                                                                                                    |                                                                                                    | 🖈 🖨 🖹 E                   |
| ₿ esmig B ESMIG TIPS CERT Imported From IE                                                                                                    |                                                                                                    | 📰 Reading list            |
| target       T2       Real Time Gross Settlement         EXTERNAL ACCEPTA         Business Day 2021-11-10                                                                                                    | User: Jerome RAMELLI - OP4<br>Release: (0.35.0 #25)                                                                                                    | placeholder logo          |
| 😑 🖂 New Financial Institution Credit Transfer                                                                                                    | <b>☆</b>                                                                                                    | <b>? ቱ</b> ሀ              |
| Business Application Header*      From*      BICFI*      BLULULUXXX      To*      BICFI*      BICFI*      Contact      Contact | (*) From BICFI:<br>This field shows for payment orders sent by the party itself: Ac<br>the account given in the 'Instructing Agent' element in the pay | Idressee BIC of<br>vload. |
| Business Message ID (Generated)                                                                                                    | (*) To BICFI:<br>User to enter the corresponding BIC to which the payment is s                                                                         | ent.                      |
| - Credit Transfer Transaction Information*                                                                                                    |                                                                                                    |                           |
| + Instructing Agent*                                                                                                    |                                                                                                    |                           |
| + Debtor*                                                                                                    |                                                                                                    |                           |
| + Debtor Agent                                                                                                    |                                                                                                    |                           |
| + Instructed Agent*                                                                                                    |                                                                                                    |                           |
| + Creditor*                                                                                                    |                                                                                                    |                           |
| + Creditor Agent                                                                                                    |                                                                                                    |                           |
| + Interbank Settlement*                                                                                                    |                                                                                                    |                           |
| + Payment ID*                                                                                                    |                                                                                                    |                           |
| + Settlement Time Request                                                                                                    |                                                                                                    |                           |
| + Payment Type Information                                                                                                    |                                                                                                    |                           |
| Remittance Information                                                                                                    |                                                                                                    |                           |
| Submit         Reset         Display Errors         Collapse All         Expand All                                                                                                    |                                                                                                    | -                         |

#### □ Instructing Agent, Debtor ID, Debtor Account ID

15

| redit Transfer Transaction Information* |        | (*) Instructing Agent / BICFI:                             |
|-----------------------------------------|--------|------------------------------------------------------------|
| - Instructing Agent*                    |        | User to enter the BIC of the instructing agent,            |
| BICFI*                                  | LEI    | i.e. the BIC of the account to be debited.                 |
| BCLXLULLXXX                             |        |                                                            |
| - Debtor*                               |        |                                                            |
| - Debtor ID*                            |        |                                                            |
| BICFI                                   |        | (*) Debter ID / DICEI                                      |
| BCLXLULLXXX                             |        |                                                            |
| Clearing System ID Code                 | Cleari | User to enter the BIC of the debtor.                       |
|                                         |        |                                                            |
| Name                                    |        |                                                            |
| + Postal Address                        |        |                                                            |
| - Debtor Account ID                     |        |                                                            |
| IBAN                                    | (      | Debtor Account ID / Other ID:                              |
|                                         |        | Possibility to enter identification for the debtor account |
|                                         |        | this field and the field "IDAN" are mutually evolution     |
|                                         |        | this field and the field TBAN are mutually exclusive.      |
| Additional Account Information          |        | BCL used its RTGS a/c no.                                  |
|                                         | ( )    |                                                            |
| Cash Account Type Code                  |        |                                                            |
| Cash Account Type Code                  |        |                                                            |
| Cash Account Type Code                  |        |                                                            |

#### □ Instructed Agent, Creditor ID, Creditor Account ID

| Instructed Agent* BICFI* EEI BCEELULLXXX Creditor* Creditor ID*                      | (*) Instructed Agent / BICFI:<br>User to enter the BIC of the account to be creditet in<br>RTGS. |
|--------------------------------------------------------------------------------------|--------------------------------------------------------------------------------------------------|
| BICFI LEI<br>BCLXLULLXXX Clearing System ID Code Clearing Sy<br>Name                 | (*) Creditor ID / BICFI:<br>User to enter the BIC of the creditor.                               |
| Postal Address      Creditor Account ID      IBAN      LU18      Cther ID      + Oth | Creditor Account ID / IBAN:<br>User can enter the IBAN of the creditor account.                  |

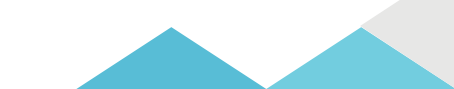

#### □ Interbank Settlement Amount, Interbank Settlement Date, Settlement Priority

| Interbank Settlement*  Interbank Settlement Amount*  1,500 EUR          | (*) Interbank Settlement Amount:<br>User to enter the amount to be transferred<br>between the instructing agent and the instructed<br>agent.                                                                                                    |
|-------------------------------------------------------------------------|----------------------------------------------------------------------------------------------------|
| Interbank Settlement Date*<br>2021-11-10<br>Settlement Priority<br>NORM | (*) Interbank Settlement Date:<br>User to enter the date on which the settlement is<br>to take place. Date can be set for the current<br>business day and up to 10 calendar days in<br>advance. The payment order will be rejected if<br>the specified settlement date is on a weekend or<br>an RTGS holiday. User can enter the date<br>manually or by clicking on the calendar button.<br>Settlement Priority: Possibility to select the<br>priority for the processing of the settlement with<br>possible values: |
|                                                                         | "HIGH"<br>"URGT"<br>Default value is "Norm".                                                                                                    |

#### Instruction ID, End-to-end ID, UETR

#### Payment ID\*

Instruction ID\*

PAY-7-200-00007809668

End To End ID\*

WT Cover Acct

UETR (Generated)

Possibility to enter a unique end-to-end reference of the payment transaction. If the user does not fill this field, a random UETR is generated when the message is submitted.

#### (\*) Payment ID / Instruction ID:

User to enter the unique identification as assigned by an instructing party to identify the instruction. Point to point reference between the instructing party and the instructed party. Up to 35 characters.

(\*) End to end ID: User initiating party to enter the end-to-end identification.
This identification is passed on, unchanged, throughout the entire end-to-end chain.
It can be used for reconciliation.
If no end-to-end identification was provided by the debtor, it is recommended to fill this field with 'NOTPROVIDED'. Default value: 'NOTPROVIDED'.
Up to 35 characters.

Submit payment (all fields must be completed).

|   | пистиони эстиснисти         |
|---|-----------------------------|
| - | Payment ID*                 |
|   | Instruction ID*             |
|   | PAY-7-200-00007809668       |
|   | End To End ID*              |
|   | 0                           |
|   | UETR (Generated)            |
|   |                             |
|   | Clearing System Reference   |
|   |                             |
| + | Settlement Time Request     |
| + | Payment Type Information    |
| + | Remittance Information      |
| + | Previous Instructing Agents |
| + | Intermediary Agents         |

| inaci | uction ID*            |
|-------|-----------------------|
| PA    | /-7-200-00007809668   |
| End   | To End ID*            |
| W     | Cover Acct            |
| UETI  | R (Generated)         |
|       |                       |
| Clea  | ring System Reference |
|       |                       |
| Sett  | lement Time Request   |
| Pay   | nent Type Information |
| Rem   | ittance Information   |
|       |                       |

As long as not all of the mandatory fields are completed, the «submit» button won't allow the user to submit the transaction.

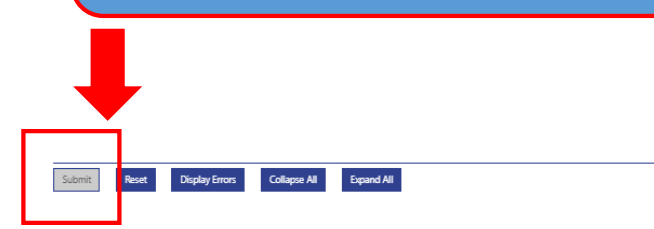

When all mandatory fields are completed the user can submit the transaction.

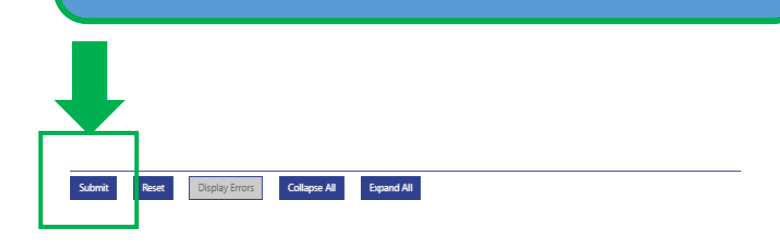

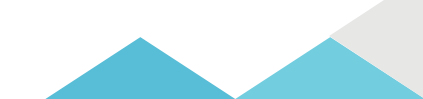

#### □ Submit payment (operation successful)

| target   T2       Real Time Gross Settlement         EXTERNAL ACCEPTA   Business Day 2021-11-10             |                                  |                                       | User: Jeron<br>Release: (0.35 | ne RAMELLI - OP4<br>0 #25)       |   | placeholde  | er loge |
|----------------------------------------------------------------------------------------------------|----------------------------------|---------------------------------------|-------------------------------|----------------------------------|---|-------------|---------|
| 😑 🖂 New Financial Institution Credit Transfer                                                               |                                  |                                       |                               | ☆                                | ? | ٠           | Ģ       |
| Operation Successful<br>The created New Financial Institution Credit Transfer Task can be found here: 14726 | target T2                        | Keal Time Gross                       | S Settlem                     | I <b>ENT</b><br>s Day 2021-11-1_ |   | 1 Completed | 3       |
| + Business Application Header*                                                                              | -                                |                                       |                               |                                  | _ |             |         |
| - FinancialInstitution Credit Transfer*                                                                     | 📃 🖂 New Fina                     | ncial Institution Credit Tra          | ansfer                        | _                                | _ |             |         |
| - Credit Transfer Transaction Information*                                                                  |                                  |                                       |                               |                                  | _ |             |         |
| + Instructing Agent*                                                                                        | -                                |                                       |                               |                                  | _ |             |         |
| + Debtor*                                                                                                   | Operation Successful             |                                       |                               |                                  |   |             |         |
| + Debtor Agent                                                                                              | The created New Financial Instit | ution Credit Transfer Task can be fou | nd bere 14726                 | Task ID                          |   |             |         |
| + Instructed Agent*                                                                                         |                                  |                                       |                               |                                  |   |             |         |
| + Creditor*                                                                                                 |                                  |                                       |                               |                                  |   |             |         |
| + Creditor Agent                                                                                            |                                  |                                       |                               |                                  |   |             |         |
| + Interbank Settlement*                                                                                     |                                  |                                       |                               |                                  |   |             |         |
| + Payment ID*                                                                                               |                                  |                                       |                               |                                  |   |             |         |
| + Settlement Time Request                                                                                   |                                  |                                       |                               |                                  |   |             |         |
| + Payment Type Information                                                                                  |                                  |                                       |                               |                                  | _ |             |         |
| + Remittance Information                                                                                    |                                  |                                       |                               |                                  | _ |             |         |
| + Previous Instructing Agents                                                                               |                                  |                                       |                               |                                  | _ |             |         |
| + Intermediary Agents                                                                                       |                                  |                                       |                               |                                  | _ |             |         |

#### Submit payment (operation not successful)

> Example of a payment order sent for same value date, but after the cut-off time.

Real Time Gross Settlement target 12

| ) | ncui  | mile | 01055  | Settlement              |
|---|-------|------|--------|-------------------------|
|   | FXTFR |      | CCEPTA | Business Day 2021-10-12 |

|                                  | New Financial Institution Credit Transfer               |
|----------------------------------|---------------------------------------------------------|
| Operation Faile<br>E018: Message | d<br>/ U2A action outside allowed acceptance time frame |
|                                  | Business Application Header*                            |

> The RTGS UHB includes Annex "References for Error Messages for GUI Screens" with more detailed description:

|   | Reference for error<br>message | Field or<br>button   | Error text                                                       | Description                                                                                                    |
|---|--------------------------------|----------------------|------------------------------------------------------------------|----------------------------------------------------------------------------------------------------|
| , | E018                           | I 'Submit'<br>Button | Message / U2A action outside<br>allowed acceptance time<br>frame | Instructions and queries are only accepted<br>in an appropriate business day phase and<br>till the respective cut-off time (if relevant)<br>according to the use case and the<br>currency of the business sending/entering<br>user. |

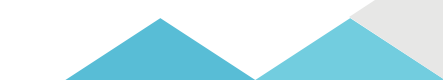

#### Administration – Query Task Queue

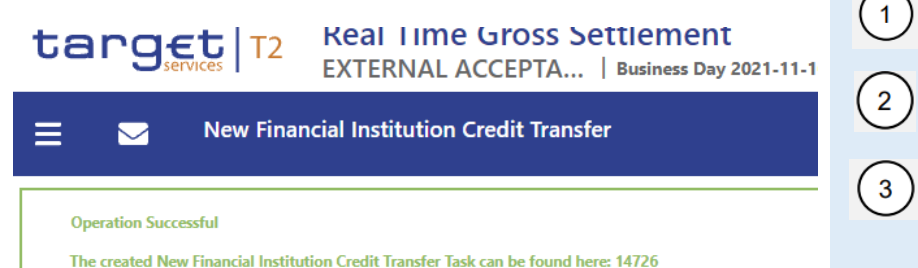

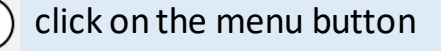

select the main menu entry «Administration»

click on the sub-menu entry «Query Task Queue»

### 

EXTERNAL ACCEPTA... | Business Day 2021-11-10

| Cash Transfers and Messages   | ۲ |                    |
|-------------------------------|---|--------------------|
| Liquidity                     | ۲ |                    |
| Liquidity Management Features | ٠ | Welcome            |
| Ancillary System              | ۲ |                    |
| Reference Data                | ۲ |                    |
| Administration 2              | • | Query Task Queue 3 |
| Monitoring                    | ۲ | Query Broadcasts   |
|                               |   | New Broadcast      |

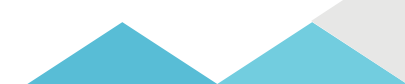

#### □ Administration – Query Task Queue

| RTGS - Query Task Queue - Google Chrome                                                                                                    |                                                                                                    |
|----------------------------------------------------------------------------------------------------|----------------------------------------------------------------------------------------------------|
| ← → C △ ■<br>B esmig B ESMIG TIPS CERT Imported From IE                                                                                                    | Q ☆ 🏚 🛋 🗄<br>⊞ Reading list                                                                                                    |
| target         T2         Real Time Gross Settlement           EXTERNAL ACCEPTA           Business Day 2021-11-12                                                                                                    | User: Jerome RAMELLI - OP4<br>Release: (0.35.0 #25) placeholder logo                                                                |
| Query Task Queue     Search Criteria                                                                                                    | 1 possibility to search by the relevant task ID (e.g. 14726).                                                                       |
| Task ID                                                                                                    | 2 possibility to select «task type» (e.g. »enter payment»).                                                                         |
| Task Type         Image: Constraint of the second second                                                           | <ul> <li>gossibility to enter further search criteria «amount» and/or «status» (e.g. to confirm).</li> <li>press submit.</li> </ul> |
| Process Standing Order High Reservation                                                                                                    |                                                                                                    |
| Amount  Status  Completed  Confirmed  Confirmed Confirmed Confirmed | If no output parameters are specified the result list will be sorted by «entry timestamp» in descending order.                      |
| Agicted Grand Withdrawn                                                                                                    |                                                                                                    |

#### Administration – Query Task Queue -> List of task queue

| ~                                       | -> C ☆ (                                                                         |                                                                                                    |                              |                                                        |        |                                   |           |                               |                      |                                      | Q 🕁 😤                            | <b>≞</b> :                                                   |                  |                            |                                                                 |                                         |     |
|-----------------------------------------|----------------------------------------------------------------------------------|----------------------------------------------------------------------------------------------------|------------------------------|--------------------------------------------------------|--------|-----------------------------------|-----------|-------------------------------|----------------------|--------------------------------------|----------------------------------|--------------------------------------------------------------|------------------|----------------------------|-----------------------------------------------------------------|-----------------------------------------|-----|
|                                         | IB esmig ⅠB ESM                                                                  | IG TIPS CERT 🧧 Imported From IE                                                                           |                              |                                                        |        |                                   |           |                               |                      |                                      | II Re                            | ading list                                                   |                  |                            |                                                                 |                                         |     |
| t                                       |                                                                                  | ERNAL ACCEPTA                                                                                             | nt                           |                                                        |        |                                   |           |                               | User:<br>Release:    | lerome RAMELLI - OP4<br>(0.35.0 #25) | placeholder                      | logo                                                         |                  |                            |                                                                 |                                         |     |
|                                         | = S List of Task Que                                                             | ue                                                                                                    | Suy 2021-11-10               |                                                        |        |                                   |           |                               |                      | ~                                    | 2 #                              | da                                                           |                  |                            |                                                                 |                                         |     |
|                                         | Query Task Queue                                                                 |                                                                                                    |                              |                                                        |        |                                   |           |                               |                      | ы                                    | · •                              | <u> </u>                                                     |                  |                            |                                                                 |                                         |     |
| +                                       | Search Criteria                                                                  |                                                                                                    |                              |                                                        |        |                                   |           |                               |                      |                                      |                                  |                                                              |                  |                            |                                                                 |                                         |     |
| -                                       | Results                                                                          |                                                                                                    |                              |                                                        |        |                                   |           |                               |                      | Last Refresh                         | 2021-11-10 16:52:27 CET          | lefresh                                                      |                  |                            |                                                                 |                                         |     |
|                                         | List of Task Queue                                                               |                                                                                                    |                              |                                                        |        |                                   |           |                               |                      |                                      |                                  |                                                              |                  |                            |                                                                 |                                         |     |
|                                         | Task ID Business Case ID                                                         | Entry Timestamp                                                                                           | Task Type                    | Attribute                                              | Amount | Old Value                         | New Value | Status                        | Initial User         | Second User                          |                                  |                                                              |                  |                            |                                                                 |                                         |     |
|                                         | 14726 81187                                                                      | 2021-11-10 15:53:29 CET                                                                                   | Enter Payment                | pacs.009                                               | 3      | 1.500.00 EUR                      |           | Completed                     | Jerome RAMELU - OP4  | Jerome RAMF                          | LI - OP4                         |                                                              |                  |                            |                                                                 |                                         |     |
|                                         | 14717 81151                                                                      | 2021-11-10 15:22:26 CET                                                                                   | Enter Payment                | pacs.009                                               | :      | 2,222.00 EUR                      |           | Completed                     | Jerome RAMELLI - OP4 | Jerome RAME                          | LLI - OP4                        |                                                              |                  |                            |                                                                 |                                         |     |
|                                         | 14716 81150                                                                      | 2021-11-10 15:19:31 CET                                                                                   | Enter Payment                | pacs.009                                               |        | 36.00 EUR                         |           | Completed                     | BCEEadmin            | BCEEadmin                            |                                  |                                                              |                  |                            |                                                                 |                                         |     |
| <br>rg:                                 | Et   T2 Real                                                                     | Time Gross Set                                                                                            | tlement<br>Business Day 2021 | 1-11-10                                                |        |                                   |           |                               |                      |                                      |                                  | User:<br>Release                                             | e:               | Jerome RAI<br>(0.35.0 #25) | MELLI - OP4<br>)                                                |                                         |     |
| <br>rg:<br>⊠                            | Et   T2 Real<br>EXTER                                                            | Time Gross Set                                                                                            | tlement<br>Business Day 2021 | 1-11-10                                                |        |                                   |           |                               |                      |                                      |                                  | User:<br>Release                                             | e:               | Jerome RAI<br>(0.35.0 #25) | MELLI - OP4<br>)                                                | ☆                                       |     |
|                                         | ETVICES T2<br>EXTER<br>List of Task Queue<br>Query Task Queue                    | Time Gross Set                                                                                            | tlement<br>Business Day 2021 | 1-11-10                                                |        |                                   |           |                               |                      |                                      |                                  | User:<br>Release                                             | e:               | Jerome RAI<br>(0.35.0 #25) | MELLI - OP4<br>)                                                | ☆                                       | -   |
| h Criteria                              | ETT Real<br>EXTER<br>List of Task Queue<br>Query Task Queue                      | Time Gross Set                                                                                            | tlement<br>Business Day 2021 | 1-11-10                                                |        |                                   |           |                               |                      |                                      |                                  | User:<br>Release                                             | e:               | Jerome RAI<br>(0.35.0 #25) | MELLI - OP4<br>)                                                | <b>☆</b>                                | 3   |
| h Criteria<br>ts                        | ETVICES T2<br>Real<br>EXTER<br>List of Task Queue<br>Query Task Queue            | Time Gross Set                                                                                            | tlement<br>Business Day 2021 | 1-11-10                                                |        |                                   |           |                               |                      |                                      |                                  | User:<br>Release                                             | e:               | Jerome RAI<br>(0.35.0 #25) | MELLI - OP4<br>)<br>Last Ref                                    | ☆<br>resh: 2021-1                       | 7   |
| Criteria<br>s<br>Task Que               | Excises T2 Real<br>EXTER<br>List of Task Queue<br>Query Task Queue               | Time Gross Set                                                                                            | tlement<br>Business Day 2021 | 1-11-10<br>Task Type                                   |        | Attribute                         | Amount    |                               | Old Value            | New Value                            | Status                           | User:<br>Release                                             | e:               | Jerome RA<br>(0.35.0 #25)  | MELLI - OP4<br>)<br>Last Ref                                    | resh: 2021-1                            | 1-1 |
| Criteria<br>s<br>Task Que<br>14735      | List of Task Queue<br>Query Task Queue<br>Business Case ID                       | Time Gross Set<br>RNAL ACCEPTA  <br>Entry Timestamp<br>2021-11-10 16:33:29 CET                            | tlement<br>Business Day 2021 | 1-11-10<br>Task Type<br>Enter Payment                  |        | Attribute<br>pacs.009             | Amount    | 35.000.00 EUR                 | Old Value            | New Value                            | Status<br>Confirmed              | User:<br>Release                                             | e:               | Jerome RAI<br>(0.35.0 #25) | MELLI - OP4<br>)<br>Last Ref<br>Second U<br>BCEEadm             | resh: 2021-1<br>Iser                    | 1-1 |
| C Criteria                              | List of Task Queue<br>Query Task Queue<br>Business Case ID<br>5 81198            | Time Gross Set<br>RNAL ACCEPTA  <br>Entry Timestamp<br>2021-11-10 16:33:29 CET<br>2021-11-10 15:53:16 CET | tlement<br>Business Day 2021 | 1-11-10<br>Task Type<br>Enter Payment<br>Enter Payment |        | Attribute<br>pacs.009<br>pacs.009 | Amount    | 35,000.00 EUR                 | Old Value            | New Value                            | Status<br>Confirmed              | User:<br>Release<br>Initial User<br>BCEEadmin<br>Ierome BAM  | e:<br>Fill - OP4 | Jerome RAI<br>(0.35.0 #25) | MELLI - OP4<br>)<br>Last Ref<br>Second U<br>BCEEadm             | resh: 2021-1<br>iser<br>n               | 1-1 |
| h Criteria<br>ts<br>f Task Que<br>14735 | List of Task Queue<br>Query Task Queue<br>Business Case ID<br>3 81198<br>5 81187 | Time Gross Set<br>RNAL ACCEPTA  <br>2021-11-10 16:33:29 CET<br>2021-11-10 15:53:16 CET                    | tlement<br>Business Day 2021 | 1-11-10<br>Task Type<br>Enter Payment<br>Enter Payment |        | Attribute<br>pacs.009<br>pacs.009 | Amount    | 35,000.00 EUF<br>1,500.00 EUF | Old Value            | New Value                            | Status<br>Confirmed<br>Completed | User:<br>Release<br>Initial User<br>BCEEadmin<br>Jerome RAMB | e:<br>ELLI - OP4 | Jerome RAI<br>(0.35.0 #25) | MELLI - OP4<br>)<br>Last Ref<br>Second U<br>BCEEadm<br>Jerome R | resh: 2021-<br>iser<br>n<br>AMELLI - OP | 1-1 |

the pacs.009 with task ID 14726 shows status «completed». \*test set-up in 2 eyes mode.

Administration – Query Task Queue -> confirmation of 4-eyes task entries

- In 4-eyes mode the first user enters, changes or deletes the data and afterwards submits the action by clicking on the "submit" button.
- > The success notification appearing after successful validation includes a task ID.
- For the final execution, a second user is needed to confirm the action in the Task Queue – Details screen (4-eyes mode).
- We will provide you with relevant screens after the session once we executed test cases in 4 eyes mode.

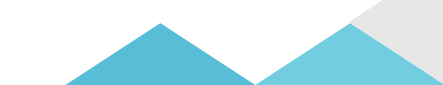

| Query Cash Transfers Menu Welcome | <ol> <li>click on the menu button</li> <li>select the main menu entry «cash transfers and messages»</li> <li>click on the sub-menu entry «query cash transfers»</li> </ol> |
|-----------------------------------|----------------------------------------------------------------------------------------------------|
| Cash Transfers and Messages       | Query Cash Transfers                                                                                                    |
| Liquidity ►                       | Query Messages                                                                                                    |
| Liquidity Management Features     | Query Business Cases                                                                                                    |
| Ancillary System                  | Query Account Postings                                                                                                    |
| Reference Data                    | New Customer Credit Transfer                                                                                                    |
| Administration ►                  | New Financial Institution Credit Transfer                                                                                                    |

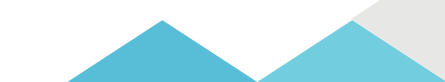

#### **Query Cash Transfers – Search Criteria**

3

27

Reset

| Sector Query Cash Transfers                                                                           |                                                                                                    |
|----------------------------------------------------------------------------------------------------|----------------------------------------------------------------------------------------------------|
| rch Criteria                                                                                          |                                                                                                    |
| General Credits / Debits Credits and Debits Message Type No filter selected Exact Amount  Amount From | Cash Transfer Type Cash Transfer Type Cash Transfer Status Cash Transfer Status Cash Transfer |
| Priority Value Date                                                                                   | EUR C EUR Rejected                                                                                                    |
| Timing                                                                                                |                                                                                                    |
| Account Selection Identifier                                                                          | Possibility to search by various criterion: example                                                                                                    |
| Sender and Receiver Information (BAH)<br>Counterparty Country                                         | possibility to select by credits, debits or both.                                                                                                    |
| AS Information Output Parameters                                                                      | 2 possibility to search by cash transfer status (e.g. «settled»).                                                                                                    |
|                                                                                                    | ③ press submit.                                                                                                    |

If no output parameters are specified, the result list will be sorted by 'Priority' in ascending order.

#### **Query Cash Transfers – List of Cash Transfers**

| RTGS - List | of Cash Transfer | s - Google               | Chrome                   |                                             |                                                  |               |                |              |                      |                          |                                 | _                       | <b>a</b> X              |            |
|-------------|------------------|--------------------------|--------------------------|---------------------------------------------|--------------------------------------------------|---------------|----------------|--------------|----------------------|--------------------------|---------------------------------|-------------------------|-------------------------|------------|
| ← →         |                  | sesmig                   | ₿ ESMIG TIPS CERT        | Imported From IE                            |                                                  |               |                |              |                      |                          |                                 |                         | Q ☆ 🎓                   | ading list |
| tar         | 9et<br>Services  | T2                       | Real Time G              | ross Settlement<br>CEPTA   Business Day 202 | 1-11-10                                          |               |                |              |                      |                          | User: Jerom<br>Release: (0.35.0 | e RAMELLI - OP4<br>#25) | placeholder             | / logo     |
| ≡           | Service Lis      | st of Ca<br>ery Cash Tra | sh Transfers<br>ansfers  |                                             |                                                  |               |                |              |                      |                          |                                 | ☆                       | ? 🌣                     | ወ          |
| + Search    | Criteria         |                          |                          |                                             |                                                  |               |                |              |                      |                          |                                 |                         |                         |            |
| - Results   |                  |                          |                          |                                             |                                                  |               |                |              |                      |                          |                                 | Last Refresh: 2         | 2021-11-10 15:57:31 CET | Refresh    |
| List of     | Cash Transfers   |                          |                          |                                             |                                                  |               |                |              |                      |                          |                                 |                         |                         |            |
|             | Queue Position   | Priority                 | Instruction ID           | End to End ID                               | Message Type                                     | Debit Account | Credit Account | Amount       | Cash Transfer Status | Earliest Debit Timestamp | Latest Debit Timestamp          | Settlement Timestamp    | Entry Timestamp         |            |
|             |                  | Normal                   | Paym DEV RTGS 05 Instrid | Paym DEV RTGS 05 EndToEndId                 | Financial Institution Credit Transfer (Pacs.009) | BCEELULLXXX   | BCLXLULLXXX    | 36.00 EUR    | Settled              |                          |                                 | 2021-11-10 15:19:32 CET | 2021-11-10 15:19:31 CET |            |
|             |                  | Normal                   | PAY-7-491-00007810678    | APPROV.CPTE SAL BCEE FREE TEST              | Financial Institution Credit Transfer (Pacs.009) | BCLXLULLXXX   | BCEELULLXXX    | 25.00 EUR    | Settled              |                          |                                 | 2021-11-10 14:42:54 CET | 2021-11-10 14:42:54 CET |            |
| - 8-        |                  |                          | o                        |                                             | · · · · · · · · · · · · · · · · · · ·            | 00100101000   | 00000000000    |              | Section 2            |                          |                                 |                         |                         | _          |
|             |                  | Normal                   | PAY-7-200-00007809668    | WT Cover Acct                               | Financial Institution Credit Transfer (Pacs.009) | BCLXLULLXXX   | BCEELULLXXX    | 1,500.00 EUR | Settled              |                          |                                 | 2021-11-10 15:53:16 CET | 2021-11-10 15:53:16 CET |            |
| ~~          |                  | » Res                    | ults 1 to 4 of 4         |                                             |                                                  |               |                |              |                      |                          |                                 |                         |                         | Þ          |

| ( 1 > >> Results 1 to 4 of 4     ) |      |     | Nor | nal  | PAY-7-200-00007809668 | WT Cover Acct | Financial Institution Credit Transfer (Pacs.009) | BCLXLULLXXX | BCEELULLXXX | 1,500.00 EUR | Settled |  | 2021-11-10 15:53:16 CET |
|------------------------------------|------|-----|-----|------|-----------------------|---------------|--------------------------------------------------|-------------|-------------|--------------|---------|--|-------------------------|
|                                    | << < | 1 > | »   | Resu | its 1 to 4 of 4       |               |                                                  |             |             |              |         |  |                         |

- The Cash Transfers list screen opens and showing all cash transfers matching the entered search criteria.
- > In this example we see the transfer of EUR 1,500.00 from BCL to BCEE as settled.

#### Query Cash Transfers - List of Cash Transfers - Details

Detailed information with regard to the selected cash

|                                                             | GS - List of Cash Transfer                          | s - Google                    | Chrome                    |                                                     |                                                  |               |                |                   |                          |                          |                   | -                      |                                  | e X                          |                 |             |
|-------------------------------------------------------------|-----------------------------------------------------|-------------------------------|---------------------------|-----------------------------------------------------|--------------------------------------------------|---------------|----------------|-------------------|--------------------------|--------------------------|-------------------|------------------------|----------------------------------|------------------------------|-----------------|-------------|
| ÷                                                           | → C ☆ 🔒                                             |                               |                           |                                                     |                                                  |               |                |                   |                          |                          |                   |                        |                                  | Q                            | ☆ 🛸             | <b>.</b> :  |
|                                                             | H                                                   | 3 esmig                       | B ESMIG TIPS CERT         | Imported From IE                                    |                                                  |               |                |                   |                          |                          |                   |                        |                                  |                              | III R           | eading list |
| t                                                           | arget                                               | T2                            | Real Time G               | <b>Fross Settlement</b><br>CEPTA   Business Day 202 | 1-11-10                                          |               |                |                   |                          |                          | User:<br>Release: | Jerome R<br>(0.35.0 #2 | AMELLI - OP4<br>25)              |                              | placeholde      | r logo      |
| ≡                                                           | Li:<br>Qu                                           | <b>st of Ca</b><br>ery Cash T | ash Transfers<br>ransfers |                                                     |                                                  |               |                |                   |                          |                          |                   |                        | ۲<br>۲                           | ?                            | ۵               | ወ           |
| +                                                           | Search Criteria                                     |                               |                           |                                                     |                                                  |               |                |                   |                          |                          |                   |                        |                                  |                              |                 |             |
| - Results                                                   |                                                     |                               |                           |                                                     |                                                  |               |                |                   |                          |                          |                   |                        | Last Refres                      | h: 2021-11-10 1              | 15:57:31 CET    | Refresh     |
|                                                             | List of Cash Transfers                              |                               |                           |                                                     |                                                  |               |                |                   |                          |                          |                   |                        |                                  |                              |                 |             |
|                                                             | Queue Position                                      | Priority                      | Instruction ID            | End to End ID                                       | Message Type                                     | Debit Account | Credit Account | Amount            | Cash Transfer Status     | Earliest Debit Timestamp | Latest Debit      | Timestamp              | Settlement Timestamp             | Entry Tin                    | nestamp         |             |
|                                                             |                                                     | Normal                        | Paym DEV RTGS 05 Instrid  | Paym DEV RTGS 05 EndToEndId                         | Financial Institution Credit Transfer (Pacs.009) | BCEELULLXXX   | BCLXLULLXXX    | 36.00 EUR         | Settled                  |                          |                   |                        | 2021-11-10 15:19:32 CE           | 2021-11-1                    | 10 15:19:31 CET |             |
|                                                             |                                                     | Normal                        | PAY-7-491-00007810678     | APPROV.CPTE SAL BCEE FREE TEST                      | Financial Institution Credit Transfer (Pacs.009) | BCLXLULLXXX   | BCEELULLXXX    | 25.00 EUR         | Settled                  |                          |                   |                        | 2021-11-10 14:42:54 CE           | 2021-11-1                    | 10 14:42:54 CET |             |
|                                                             |                                                     | Normal                        | PAY-7-200-00007809668     | WT Cover Acct                                       | Financial Institution Credit Transfer (Pacs.009) | BCLXLULLXXX   | BCEELULLXXX    | 2,222.00 EUR      | Settled                  |                          |                   |                        | 2021-11-10 15:22:26 CE           | 2021-11-1                    | 10 15:22:26 CET |             |
|                                                             |                                                     | Normal                        | PAY-7-200-00007809668     | WT Cover Acct                                       | Financial Institution Credit Transfer (Pacs.009) | BCLXLULLXXX   | BCEELULLXXX    | 1,500.00 EUR      | Settled                  |                          |                   |                        | 2021-11-10 15:52:14 CF<br>Detail | 1 2021 11 1                  | 10 15:53:16 077 | 1           |
|                                                             | « < <b>1</b> >                                      | » Ke                          | suits 1 to 4 of 4         |                                                     |                                                  |               |                |                   |                          |                          |                   |                        | Cash /                           | Iccount Referen              | nce Data of Cre | dit         |
|                                                             |                                                     |                               |                           |                                                     |                                                  |               |                | User:<br>Release: | Jerome RA<br>(0.35.0 #25 | MELLI - OP4<br>)         |                   | placeholder            | logo Cash /<br>Displa            | iccount Referer<br>y Message | nce Data of Deb | it Account  |
| e th                                                        | าย <mark> </mark> (=                                | со                            | ntext me                  | enu) on the i                                       | right hand side                                  | ofth          | e              |                   |                          | ☆                        | ?                 | ¢                      | ወ                                |                              |                 |             |
| en.                                                         |                                                     |                               |                           |                                                     |                                                  |               |                |                   |                          |                          |                   |                        |                                  |                              |                 |             |
| rda                                                         | r to vio                                            |                               | lotaile of                | the creatify                                        | cach transfor                                    | right         | _              |                   |                          |                          |                   |                        |                                  |                              |                 |             |
| order to view details of the specific cash transfer, right- |                                                     |                               |                           |                                                     |                                                  | -             |                |                   | Last Refresh: 2          | 2021-11-10 15            | :57:31 CET R      | efresh                 |                                  |                              |                 |             |
| k on the cash transfer and select the context menu          |                                                     |                               |                           |                                                     |                                                  | -             |                |                   |                          |                          |                   |                        |                                  |                              |                 |             |
|                                                             |                                                     |                               |                           |                                                     |                                                  |               |                |                   |                          |                          | E . 20            |                        |                                  |                              |                 |             |
| ry «                                                        | Details                                             | ».                            |                           |                                                     |                                                  |               | ιP             | Latest Deb        | ort Timestamp Se         | ettiement Timestamp      | Entry Time        | stamp                  |                                  |                              |                 |             |
| The                                                         | Flag. Cash Transform - Dataile Conson - anona (nort |                               |                           |                                                     |                                                  |               |                |                   | 20                       | 021-11-10 15:19:32 CET   | 2021-11-10        | 15:19:31 CET           |                                  |                              |                 |             |
| THE                                                         | he «Cash Transfers – Details Screen» opens (next    |                               |                           |                                                     |                                                  |               |                |                   | 20                       | 021-11-10 14:42:54 CET   | 2021-11-10        | 14:42:54 CET           |                                  |                              |                 |             |

2021-11-10 15:22:26 CET

Cash Account Reference Data of Debit Account

Cash Account Reference Data of Credit

2021-11-10 15:22:26 CET

Details

Account

Display Message

2021-11-10 15:5

 $\geq$ 

slide).

transfer is displayed.

#### □ Cash Transfers – Details Screen

Details of Cash Transfer

| Query Cash Transfers > List of Cash Transfers |             |                       |               |                                                  |                         |                |                    |                               |                          |      |
|-----------------------------------------------|-------------|-----------------------|---------------|--------------------------------------------------|-------------------------|----------------|--------------------|-------------------------------|--------------------------|------|
| - Corresponding Cas                           | h Transfer  |                       |               |                                                  |                         |                |                    |                               |                          |      |
| Queue Position                                | Priority    | Instruction ID        | End to End ID | Message Type                                     | Debit Account           | Credit Account | Amount             | Cash Transfer Status          | Earliest Debit Timestamp | Late |
|                                               | Normal      | PAY-7-200-00007809668 | WT Cover Acct | Financial Institution Credit Transfer (Pacs.009) | BCLXLULLXXX             | BCEELULLXXX    | 1,500.00 EUF       | R Settled                     |                          |      |
| General                                       |             |                       |               |                                                  |                         |                |                    |                               |                          |      |
| Queue Position                                |             |                       |               | Priority                                         |                         |                | Amount             |                               |                          |      |
|                                               |             |                       |               | Normal                                           |                         |                | 1,500.00 EUR       |                               |                          |      |
| Cash Transfer Status                          |             |                       |               | Cash Transfer Type                               |                         |                | Message Type       |                               |                          |      |
| Settled                                       |             |                       |               | Payment                                          |                         |                | Financial Institut | tion Credit Transfer (Pacs.00 | 9)                       |      |
| Account and Party Info                        | rmation     |                       |               |                                                  |                         |                |                    |                               |                          |      |
| Debit Account                                 |             |                       |               | Debit Account Type                               |                         |                | Credit Account     |                               |                          |      |
| BCLXLULLXXX                                   |             |                       |               | RTGS CB Account                                  |                         |                | BCEELULLXXX        |                               |                          |      |
| From BIC (BAH)                                |             |                       |               | To BIC (BAH)                                     |                         |                |                    |                               |                          |      |
| BCLXLULLXXX                                   |             |                       |               | BCEELULLXXX                                      |                         |                |                    |                               |                          |      |
| Identifier                                    |             |                       |               |                                                  |                         |                |                    |                               |                          |      |
| Instruction ID                                |             |                       |               | End to End ID                                    |                         |                | Business Case ID   |                               |                          |      |
| PAY-7-200-0000780966                          | 8           |                       |               | WT Cover Acct                                    |                         |                | 81187              |                               |                          |      |
| UETR                                          |             |                       |               | Original UETR                                    |                         |                | AS Batch Messag    | e Reference                   |                          |      |
| 2c47d274-c986-4a98-8a                         | 83d-b646821 | 159e1b                |               |                                                  |                         |                |                    |                               |                          |      |
| Timing                                        |             |                       |               | <b>_</b>                                         |                         |                |                    |                               |                          |      |
| Earliest Debit Timestamp                      |             |                       |               | Latest Debit Timestamp                           | Settlement Timestamp    |                |                    |                               |                          |      |
|                                               |             |                       |               |                                                  | 2021-11-10 15:53:16 CET |                |                    |                               |                          |      |
|                                               |             |                       |               |                                                  |                         |                |                    |                               |                          |      |

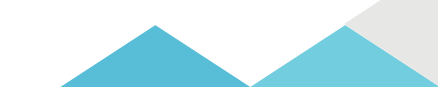

#### List of Cash Transfers – Cash Account Reference Data

| RTGS - List of Cash 7                        | Transfers - Google         | Chrome                    |                                              |                                                  |               |                |              |                      |                          |                                |                            |                      | -                   | - 6 ×        | J |
|----------------------------------------------|----------------------------|---------------------------|----------------------------------------------|--------------------------------------------------|---------------|----------------|--------------|----------------------|--------------------------|--------------------------------|----------------------------|----------------------|---------------------|--------------|---|
| $\leftrightarrow \rightarrow \circ \diamond$ |                            |                           |                                              |                                                  |               |                |              |                      |                          |                                |                            |                      | Q \$                | * 🛎 E        |   |
|                                              | ₿ esmig                    | B ESMIG TIPS CERT         | Imported From IE                             |                                                  |               |                |              |                      |                          |                                |                            |                      |                     | Reading list |   |
| targ                                         | et T2                      | Real Time G               | Gross Settlement<br>CEPTA   Business Day 202 | 1-11-10                                          |               |                |              |                      |                          | User: Jeron<br>Release: (0.35. | ne RAMELLI - OP4<br>0 #25) |                      | placeh              | older logo   |   |
| ≡ ⊻                                          | List of Ca<br>Query Cash T | ash Transfers<br>ransfers |                                              |                                                  |               |                |              |                      |                          |                                |                            | ☆                    | ? 4                 | <b>ٿ</b>     |   |
| + Search Criteria                            |                            |                           |                                              |                                                  |               |                |              |                      |                          |                                |                            |                      |                     |              |   |
| - Results                                    |                            |                           |                                              |                                                  |               |                |              |                      |                          |                                | Last R                     | efresh: 202          | 1-11-10 15:57:31 C  | ET Refresh   |   |
| List of Cash Tran                            | nsfers                     |                           |                                              |                                                  |               |                |              |                      |                          |                                |                            |                      |                     |              |   |
| Queue Po                                     | sition Priority            | Instruction ID            | End to End ID                                | Message Type                                     | Debit Account | Credit Account | Amount       | Cash Transfer Status | Earliest Debit Timestamp | Latest Debit Timestamp         | Settlement Timest          | amp E                | intry Timestamp     |              |   |
|                                              | Normal                     | Paym DEV RTGS 05 Instrid  | Paym DEV RTGS 05 EndToEndId                  | Financial Institution Credit Transfer (Pacs.009) | BCEELULLXXX   | BCLXLULLXXX    | 36.00 EUR    | Settled              |                          |                                | 2021-11-10 15:19:3         | 2 CET 2              | 021-11-10 15:19:3   | 1 CET        |   |
|                                              | Normal                     | PAY-7-491-00007810678     | APPROV.CPTE SAL BCEE FREE TEST               | Financial Institution Credit Transfer (Pacs.009) | BCLXLULLXXX   | BCEELULLXXX    | 25.00 EUR    | Settled              |                          |                                | 2021-11-10 14:42:5         | 4 CET 2              | 021-11-10 14:42:5   | 4 CET        |   |
|                                              | Normal                     | PAY-7-200-00007809668     | WT Cover Acct                                | Financial Institution Credit Transfer (Pacs.009) | BCLXLULLXXX   | BCEELULLXXX    | 2,222.00 EUR | Settled              |                          |                                | 2021-11-10 15:22:2         | 6 CET 2              | 021-11-10 15:22:2   | 6 CET        | 1 |
|                                              | Normal                     | PAY-7-200-00007809668     | WT Cover Acct                                | Financial Institution Credit Transfer (Pacs.009) | BCLXLULLXXX   | BCEELULLXXX    | 1,500.00 EUR | Settled              |                          |                                | 2021-11-10 15:52-1         | e ora la             | 001 11 10 16.60.1   | 6 / FT       | 4 |
| «« « 1                                       | → » Re                     | sults 1 to 4 of 4         |                                              |                                                  |               |                |              |                      |                          |                                | C                          | ash Accour<br>ccount | nt Reference Data c | of Credit    | - |

Note the... (= context menu) on the right hand side of the screen.

In order to view details of the cash account, right-click on the cash transfer and select the context menu entry (e.g.) «Cash account reference data of debit account».

The «cash account reference data of debit account» (next slide).

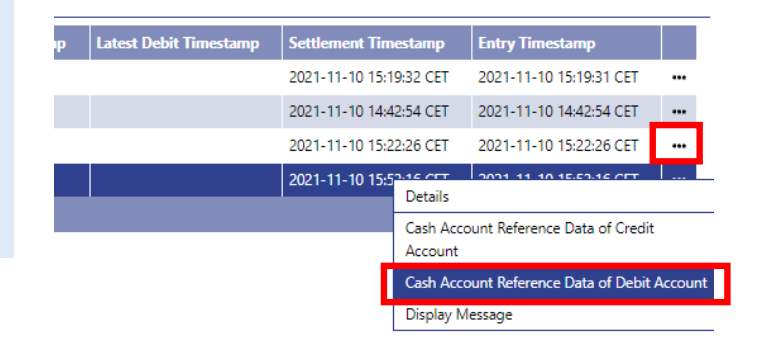

Display Messag

Last Refresh: 2021-11-10 15:57:31 CET Refresh

Cash Transfers – Cash Account Reference Data

| t | arge                |                                      | Real Time Gross Settle                                | ement<br>iness Day 2021-1 | 1-10                               |                 |             |      |
|---|---------------------|--------------------------------------|-------------------------------------------------------|---------------------------|------------------------------------|-----------------|-------------|------|
| Ξ |                     | List of Cash A<br>Query Cash Transfe | Account Reference Data<br>rs > List of Cash Transfers |                           |                                    |                 |             |      |
| + | Search Criteria     |                                      |                                                       |                           |                                    |                 |             |      |
| - | Results             |                                      |                                                       |                           |                                    |                 |             |      |
| _ | List of Cash Accoun | t Reference Data                     |                                                       |                           |                                    |                 |             |      |
|   | Blocking Status     | Party BIC                            | Party Long Name                                       | Account BIC               | Account Number                     | Account Type    | Default MCA | Link |
|   | Not Blocked         | BCLXLULLXXX                          | BANQUE CENTRALE DU LUXEMBOURG                         | BCLXLULLXXX               | RLUEURBCLXLULLXXXB00000BCLXLULLXXX | RTGS CB Account | No          |      |
|   | Not Blocked         | BCLXLULLXXX                          | BANQUE CENTRALE DU LUXEMBOURG                         | BCLXLULLXXX               | MLUEURBCLXLULLXXXB00000BCLXLULLXXX | CLM CB Account  | Yes         |      |
|   | ≪ < 1 >             | » Results                            | l to 2 of 2                                           |                           |                                    |                 |             |      |

- > The List of Cash Account Reference Data within the data scope of the user is shown.
- > Reference data defined within CLM and RTGS is visible across both components.

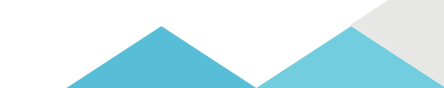

|                   | 2                          | 2 Qu                                 | ery Cas                                        | h Transfe                                                     | rs                      |                      |                                             |                                    |                   |                           |                 |                                            |
|-------------------|----------------------------|--------------------------------------|------------------------------------------------|---------------------------------------------------------------|-------------------------|----------------------|---------------------------------------------|------------------------------------|-------------------|---------------------------|-----------------|--------------------------------------------|
|                   | List c                     | of Cash Tra                          | nsfers: queue                                  | ed payment: scree                                             | n exar                  | nple                 |                                             |                                    |                   |                           |                 |                                            |
|                   | We a<br>If we<br>EUR       | assume cur<br>now proc<br>35,000.00  | rent balance<br>ess a financia<br>we expect th | of the BCEE RTGS<br>l institution credit<br>is payment "queu  | DCA is<br>trans<br>ed". | s: EUR 2<br>fer (pac | 21,967.24<br>cs.009) fror                   | n BCEE to BCL                      | amou              | unting                    |                 |                                            |
| targ              |                            | Real Time G                          | oross Settlement<br>CEPTA   Business Day 20    | 21-11-10                                                      |                         |                      |                                             |                                    | User:<br>Release: | BCEEadmin<br>(0.35.0 #25) |                 | placeholder k                              |
| ≡ ∞               | List of Ca<br>Query Cash T | ash Transfers<br><sup>ransfers</sup> |                                                |                                                               |                         |                      |                                             |                                    |                   |                           | 숩               | ? 🌣                                        |
| + Search Criteria |                            |                                      |                                                |                                                               |                         |                      |                                             |                                    |                   |                           |                 |                                            |
| - Results         |                            |                                      |                                                |                                                               |                         |                      |                                             |                                    |                   |                           | Last Refresh: 2 | 021-11-10 16:33:37 CET Ref                 |
| List of Cash Tra  | insfers                    |                                      |                                                |                                                               |                         |                      |                                             |                                    |                   |                           |                 |                                            |
| Queue Pe          | osition Priority           | Instruction ID                       | End to End ID                                  | Message Type Financial Institution Credit Transfer (Pacs.009) | Debit Account           | Credit Account       | Amount Cash Transfe<br>35 000.00 EUR Oueued | er Status Earliest Debit Timestamp | Latest Debit      | Fimestamp Settleme        | ent Timestamp   | Entry Timestamp<br>2021-11-10 16:33:29 CET |
|                   | Normal                     | Paym DEV RTGS 05 Instrld             | Paym DEV RTGS 05 EndToEndId                    | Financial Institution Credit Transfer (Pacs.009)              | BCEELULLXXX             | BCLXLULLXXX          | 36.00 EUR Settled                           |                                    |                   | 2021-11-                  | 10 15:19:32 CET | 2021-11-10 15:19:31 CET                    |
| _                 |                            |                                      |                                                | Debit Accou                                                   | nt Credit Ad            | count Amoun          | t Cash Transfer St                          | itatus Earliest Debit Timestar     | np Latest         | Debit Timestamp           | Settlement T    | imestamp                                   |

- A cash transfer in status «queued»:
  - > could still be revoked.
  - > modifying the priority is possible.

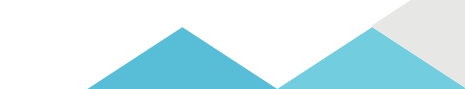

#### List of Cash Transfers: warehoused payment: screen example

|                      | List of Cash<br>Query Cash Transf | Transfers<br>ers |                |                                                  |               |                |                  |                      |                          | Currency.              | EUR                      | ☆               | ?             |           | ୯     |
|----------------------|-----------------------------------|------------------|----------------|--------------------------------------------------|---------------|----------------|------------------|----------------------|--------------------------|------------------------|--------------------------|-----------------|---------------|-----------|-------|
| Search Criteria      |                                   |                  |                |                                                  |               |                |                  |                      |                          |                        |                          |                 |               |           |       |
| Results              |                                   |                  |                |                                                  |               |                |                  |                      |                          |                        | Last R                   | lefresh: 2021-0 | 9-06 17:05:24 | 1 CEST Re | fresh |
| List of Cash Transfe | ers                               |                  |                |                                                  |               |                |                  |                      |                          |                        |                          |                 |               |           |       |
| Queue Positie        | on Priority                       | Instruction ID   | End to End ID  | Message Type                                     | Debit Account | Credit Account | Amount           | Cash Transfer Status | Earliest Debit Timestamp | Latest Debit Timestamp | Settlement Timestamp     | Entry Tim       | estamp        |           | 1     |
|                      | Normal                            | TestinstriD34641 | TestE2EID34641 | Customer Credit Transfer (Pacs.008)              | PBLIMCDF001   | PBLIMGEF01A    | 100,000.00 EUR   | Settled              |                          |                        | 2020-06-10 11:11:56 CEST | 2020-06-1       | 0 11:10:56 CE | st •      |       |
|                      | Normal                            | TestinstriD46037 | TestE2EID46037 | Financial Institution Credit Transfer (Pacs.009) | PBLIMCDF001   | PBLIMGEF01A    | 2,100,000.00 EUR | Settled              |                          |                        | 2020-06-10 11:42:17 CEST | 2020-06-1       | 0 11:41:32 CE | ST +      | •     |
|                      | Normal                            | TestinstriD34638 | TestE2EID34638 | Customer Credit Transfer (Pacs.008)              | PBLIMCDF003   | PBLIMGEF01A    | 60,000.00 EUR    | Settled              |                          |                        | 2020-06-10 11:11:53 CEST | 2020-06-1       | 0 11:10:53 CE | st •      |       |
|                      | Normal                            | TestinstriD10016 | TestE2EID10016 | Financial Institution Direct Debit (Pacs.010)    | PBLIMCDF018   | PBLIMGEF01A    | 125,000.00 EUR   | Settled              |                          |                        | 2020-06-10 10:19:03 CEST | 2020-06-1       | 0 10:18:32 CE | st •      |       |
|                      | Normal                            | TestinstriD46038 | TestE2EID46038 | Financial Institution Credit Transfer (Pacs.009) | PBLIMCDF018   | PBLIMGEF01A    | 2,200,000.00 EUR | Warehoused           |                          |                        |                          | 2020-06-1       | 0 11:41:33 CE | ST •      | ··    |
|                      |                                   |                  |                |                                                  |               |                |                  |                      |                          |                        |                          |                 |               |           |       |

#### > A cash transfer in status «warehoused»

- could still be revoked.
- Modifying the earliest debit timestamp is possible for cash transfer orders with the status 'warehoused' including an earliest debit timestamp.
- Modifying the latest debit timestamp is possible for cash transfer orders with the status 'warehoused' including a latest debit timestamp.
- > Modifying the priority is possible.

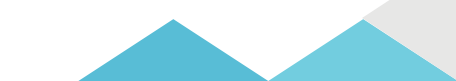

### Query RTGS Cash Account Liquidity

- In the following example we will query the RTGS cash account liquidity from BCEE point of view (we simulate a login as BCEE user).
- Display the liquidity of an account by considering posted cash transfers and pending cash transfers to provide
  - > a liquidity projection of the account
  - current balance of the account

| (1 | Velcome                                        |                                   |                                                  |
|----|------------------------------------------------|-----------------------------------|--------------------------------------------------|
| C  | Cash Transfers and Messages                    | ▶ ③                               | 1 click on the menu button                       |
|    | Liquidity 2                                    | Query RTGS Cash Account Liquidity | 2 select the main menu entry «liquidity»         |
|    | Liquidity Management Features Ancillary System | New Liquidity Transfer            | (3) click on the cub menu entry "query PTCS cash |
|    | Reference Data                                 | •                                 | account liquidity»                               |
|    | Administration<br>Monitoring                   | <u>&gt;</u>                       | (4) the search screen opens                      |
|    |                                                |                                   |                                                  |
|    | Query RTGS Cash Account Liquidity              |                                   |                                                  |
|    | Search Criteria     General*                   | 4                                 |                                                  |
|    | Account Number                                 | Account BIC                       | Q                                                |

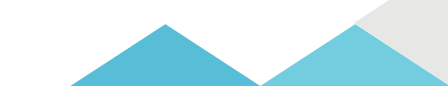

#### Query RTGS Cash Account Liquidity – Search Criteria

| 😑 🖂 Query RTGS Cash Account Liquidity                                                                                                    |                                                                                                    |
|----------------------------------------------------------------------------------------------------|----------------------------------------------------------------------------------------------------|
| Search Criteria     General*     Account Number     Account BIC     2                                                                                                    | Enter the account number 1 or the account BIC 2 and click on submit on the bottom of the page                                                  |
| 😑 🛛 Query RTGS Cash Account Liquidity                                                                                                    | User can also make use of the search functions 3                                                                                               |
| Search Criteria  General*  Account Number  Constrained a transmission of the second second se | <ul> <li>An additional search screen opens:</li> <li>▶ user could search by party BIC (e.g. BCEELULLXXX) 4</li> <li>▶ press submit.</li> </ul> |
| Search Citeria   General  Party (El (vildcard: allowed)  BEEEULUDOX  Account Number  Account Number  Account Type  D 2 items selected  Liguidity Transfer Group  Cutput Parameters   Mark  Rest                                                                                                    |                                                                                                    |

### **Query RTGS Cash Account Liquidity**

| 😑 🔽 Query RTGS Cash Account Liquidity                                                                                                    |                                                                                                    |
|----------------------------------------------------------------------------------------------------|----------------------------------------------------------------------------------------------------|
| - Search Criteria                                                                                                    |                                                                                                    |
| - General*                                                                                                    |                                                                                                    |
| Account Number Account BIC                                                                                                    |                                                                                                    |
| Account Number                                                                                                    | earch performed is returning BCEE's RTGS DCA                                                                                                    |
| + Search Criteria 2 selec                                                                                                    | ct the account (tick box) and press select ③                                                                                                    |
| Results     List of Cash Account Reference Data                                                                                                    | Last                                                                                                    |
| Image: Constraint of the second second se | Account Type Default MCA Linked MCA Account Monitoring Group Liquidity Transfer Group Sub-Account<br>BCEE RTGS DCA No No                                                                                                    |
| Account Number                                                                                                    |                                                                                                    |
| Search Criteria      Results List of Cash Account Reference Data                                                                                                    | Last Refresh: 2021-11-10 16:21:48 CET                                                                                                    |
| Select         Party BIC         Party Iong Name         Account BIC         Account Mumber         Account Type         Data           Select         1         2         Results to 1 of 1         0         Results to 1 of 1         0         Results to 1 of 1         0         Results to 1 of 1         Results to 1 of 1         Results                                                                                                    | R MCA Linked MCA Account Monitoring Group LipidSty Transfer Group No Librority LipidSty Transfer Group No Librority LipidSty Transfer Group No Librority LipidSty Transfer Group No Librority LipidSty Transfer Group No Librority LipidSty Transfer Group No Librority LipidSty Transfer Group No Librority LipidSty Transfer Group No Librority LipidSty Transfer Group No Librority LipidSty Transfer Group No Librority LipidSty Transfer Group No Librority LipidSty Transfer Group No LipidSty Transfer Group No Librority LipidSty Transfer Group No LipidSty Transfer Group No LipidSty Transfer Gro |
|                                                                                                    |                                                                                                    |
| Sect 3                                                                                                    |                                                                                                    |

- Display RTGS Cash Account Liquidity
- Because the entered account information corresponds to the RTGS DCA, the "RTGS cash account liquidity display screen" opens.

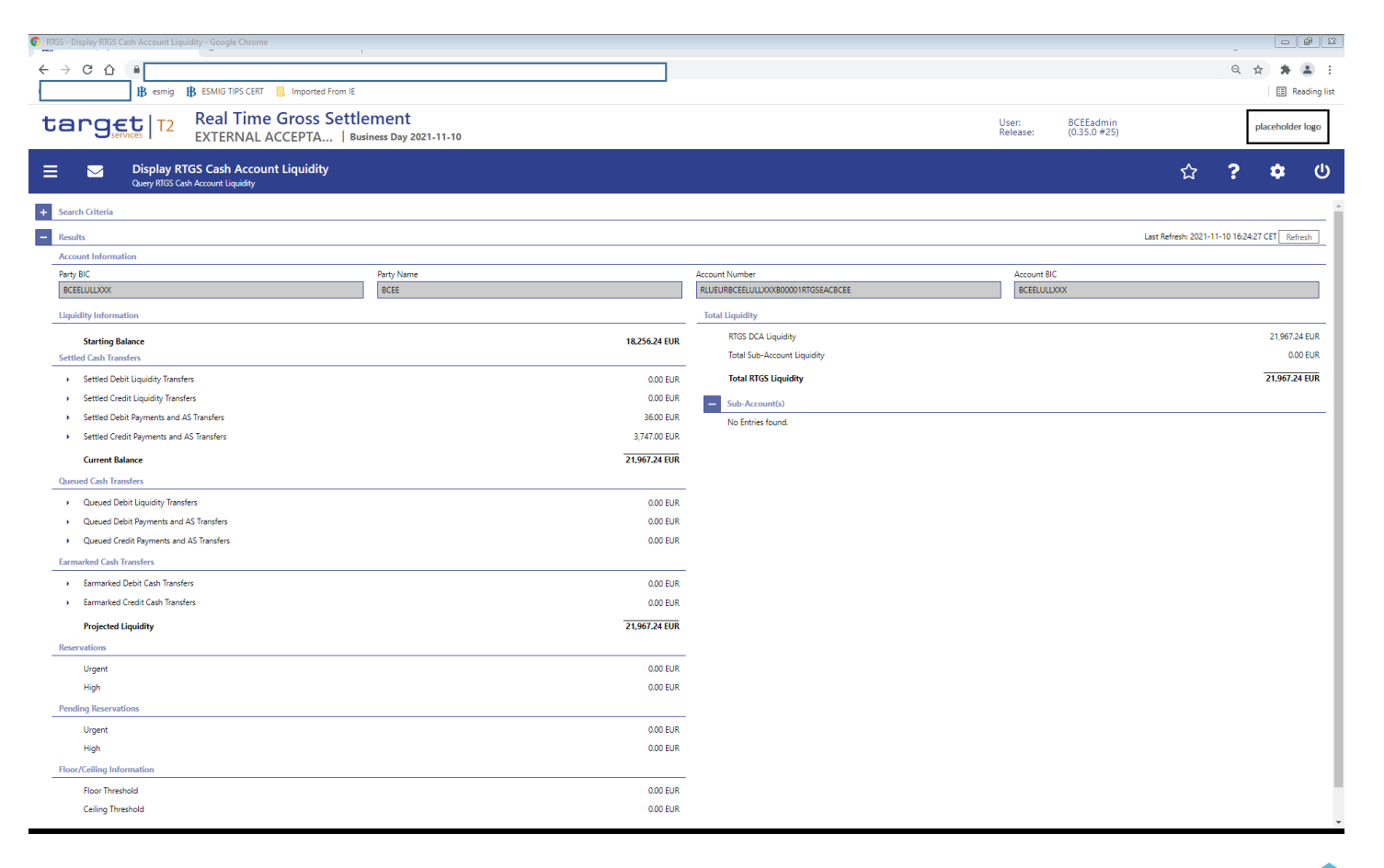

#### Display RTGS Cash Account Liquidity

| t | ar        | Services T2                    | Real Time Gross Settle<br>EXTERNAL ACCEPTA   Busi  | ement<br>iness Day 2021-11-10 |
|---|-----------|--------------------------------|----------------------------------------------------|-------------------------------|
| = |           | Cuery RTGS Car                 | TGS Cash Account Liquidity<br>sh Account Liquidity |                               |
| + | Search C  | riteria                        |                                                    |                               |
| - | Results   |                                |                                                    |                               |
|   | Account   | Information                    |                                                    |                               |
|   | Party BIC | 2                              |                                                    | Party Name                    |
|   | BCEELU    | LLXXX                          |                                                    | BCEE                          |
|   | Liquidity | y Information                  |                                                    |                               |
|   | St        | tarting Balance                |                                                    | 18,256.24 EUI                 |
| - | Settled ( | Cash Transfers                 |                                                    |                               |
|   | ► Set     | ettled Debit Liquidity Transfe | ers                                                | 0.00 EU                       |
|   | ► Set     | ettled Credit Liquidity Transf | ers                                                | 0.00 EU                       |
| _ | ► Se      | ettled Debit Payments and A    | AS Transfers                                       | 36.00 EU                      |
| [ | ► Se      | ettled Credit Payments and A   | AS Transfers                                       | 3,747.00 EU                   |
|   | C         | urrent Balance                 |                                                    | 21,967.24 EU                  |
|   |           |                                |                                                    |                               |

Queued Cash Transfers

- Queued Debit Liquidity Transfers
- Queued Debit Payments and AS Transfers
- Queued Credit Payments and AS Transfers

Earmarked Cash Transfers

- Earmarked Debit Cash Transfers
- Earmarked Credit Cash Transfers

Projected Liquidity

| Recervations    |
|-----------------|
| The set various |

Row «Settled credit payments and AS transfers

- this row shows the total amount value
- arrow icon offers the possibility to display a list of the settled credit payments and AS transfers.
- By clicking on the arrow icon, the «Cash Transfers List Screen» opens.

Row «current balance»: starting balance plus settled cash transfer orders.

Display RTGS Cash Account Liquidity / List of Cash Transfers.

- We see the 3 individual transfers that made up the EUR 3,747.00 (settled credit payments) as shown on previous slide.
- The payment of EUR 1,500.00 from BCL to BCEE is included.

| RTGS - List of Cash Transfers - Google Chrome                                                       |                                                                |                                                                    | -                                             | 22 B         |              |         |
|----------------------------------------------------------------------------------------------------|----------------------------------------------------------------|--------------------------------------------------------------------|-----------------------------------------------|--------------|--------------|---------|
|                                                                                                    |                                                                |                                                                    | ର 🛧 뵭                                         | ▲ :          |              |         |
| IB esmig B ESMIG TIPS CERT ☐ Imported From IE                                                       |                                                                |                                                                    |                                               | Reading list |              |         |
| target   12 Real Time Gross Settlement<br>EXTERNAL ACCEPTA   Business Day 2021-11-10                |                                                                | User: BC<br>Release: (0.                                           | EEadmin<br>35.0 #25)                          | ler logo     |              |         |
| E List of Cash Transfers<br>Query RTGS Cash Account Liquidity > Display RTGS Cash Account Liquidity |                                                                |                                                                    | 습 <b>? \$</b>                                 | ወ            |              |         |
| + Search Criteria                                                                                   |                                                                |                                                                    |                                               |              |              |         |
| - Results                                                                                           |                                                                |                                                                    | Last Refresh: 2021-11-10 16:25:34 CET         | Refresh      |              |         |
| List of Cash Transfers                                                                              |                                                                |                                                                    |                                               |              |              |         |
| Queue Position         Priority         Instruction ID         End to End ID         Message Type   | Debit Account Credit Account Amount                            | Cash Transfer Status Earliest Debit Timestamp Latest Debit Timesta | mp Settlement Timestamp Entry Timestamp       |              |              |         |
| Normal PAY-7-491-00007810678 APPROV.CPTE SAL BCEE FREE TEST Financial Institution                   | Credit Transfer (Pacs.009) BCLXLULLXXX BCEELULLXXX 25.00 EU    | R Settled                                                          | 2021-11-10 14:42:54 CET 2021-11-10 14:42:54 C |              |              |         |
| Normal PAY-7-200-00007809668 WT Cover Acct Financial Institution                                    | Credit Transfer (Pacs.009) BCLXLULLXXX BCEELULLXXX 2,222.00 EU | R Settled                                                          | 2021-11-10 15:22:26 CET 2021-11-10 15:22:26 C | et           |              |         |
| Normal PAY-7-200-00007809668 WT Cover Acct Financial Institution                                    | Credit Transfer (Pacs.009) BCLXLULLXXX BCEELULLXXX 1,500.00 EU | R Settled                                                          | 2021-11-10 15:53:16 CET 2021-11-10 15:53:16 C | et •••       |              |         |
| « ( ) » Kesuits 1 to 3 of 3                                                                         |                                                                |                                                                    |                                               | E*           |              |         |
|                                                                                                    |                                                                |                                                                    |                                               |              |              |         |
|                                                                                                    |                                                                |                                                                    |                                               |              | (            |         |
| Normal PAY-7-200-00007809668                                                                        | WT Cover Acct                                                  | Financial Institution Credit Transfer (Pag                         | cs.009) BCLXLULLXXX                           | BCEELULLXXX  | 1,500.00 EUR | Settled |
|                                                                                                    |                                                                |                                                                    |                                               |              |              |         |

The list of cash transfers retrieved here follows the same logic we saw on slide 28, except that we now specifically searched for settled credit payments whereas the slide on page 28 included credit and debits and therefore also shows settled debit payments.

#### Display RTGS Cash Account Liquidity / List of Cash Transfers / Details.

| RTGS - List of Cash Transfe | ers - Google              | Chrome                                               |                                             |                                                  |               |                |              |                    |                   |                      |                                 |                                    |                | - # X             |
|-----------------------------|---------------------------|------------------------------------------------------|---------------------------------------------|--------------------------------------------------|---------------|----------------|--------------|--------------------|-------------------|----------------------|---------------------------------|------------------------------------|----------------|-------------------|
| < → C ☆ (                   |                           |                                                      |                                             |                                                  |               |                |              |                    |                   |                      |                                 |                                    | QI             | 2 🗯 🏝 E           |
| I                           | B esmig                   | ₿ ESMIG TIPS CERT                                    | Imported From IE                            |                                                  |               |                |              |                    |                   |                      |                                 |                                    |                | I Reading list    |
| target                      | 5 T2                      | Real Time (                                          | Gross Settlement<br>CEPTA   Business Day 20 | 021-11-10                                        |               |                |              |                    |                   |                      | User: BCEEa<br>Release: (0.35.0 | dmin<br>i #25)                     | ,              | placeholder logo  |
| = <u> </u>                  | ist of Ca<br>Geny RTGS Ca | <b>sh Transfers</b><br>ash Account Liquidity > Displ | lay RTGS Cash Account Liquidity             |                                                  |               |                |              |                    |                   |                      |                                 | ☆                                  | ?              | <b>\$</b> (U)     |
| + Search Criteria           |                           |                                                      |                                             |                                                  |               |                |              |                    |                   |                      |                                 |                                    |                |                   |
| - Results                   |                           |                                                      |                                             |                                                  |               |                |              |                    |                   |                      |                                 | Last Refresh                       | 2021-11-10 162 | 25:34 CET Refresh |
| List of Cash Transfers      |                           |                                                      |                                             |                                                  |               |                |              |                    |                   |                      |                                 |                                    |                |                   |
| Queue Position              | Priority                  | Instruction ID                                       | End to End ID                               | Message Type                                     | Debit Account | Credit Account | Amount       | Cash Transfer Stat | us Earliest Debit | limestamp            | Latest Debit Timestamp          | Settlement Timestamp               | Entry Times    | tamp              |
|                             | Normal                    | PAY-7-491-00007810678                                | APPROV.CPTE SAL BCEE FREE TEST              | Financial Institution Credit Transfer (Pacs.009) | BCLXLULLXXX   | BCEELULLXXX    | 25.00 EUR    | Settled            |                   |                      |                                 | 2021-11-10 14:42:54 CET            | 2021-11-10 1   | 14:42:54 CET •••  |
|                             | Normal                    | PAY-7-200-00007809668                                | WT Cover Acct                               | Financial Institution Credit Transfer (Pacs.009) | BCDXLULDXXX   | BCEELULDOOX    | 2,222.00 EUR | Settled            |                   |                      |                                 | 2021-11-10 15:22:26 CET            | 2021-11-10 1   | 15:22:26 CET      |
|                             | Normal                    | PAY-7-200-00007809668                                | WT Cover Acct                               | Financial Institution Credit Transfer (Pacs.009) | BCDXLULDXXX   | BCEELULLXXX    | 1,500.00 EUR | Settled            |                   |                      |                                 | 2021-11-10 15:53:16 CET<br>Details | 1 2021-11-10 1 | 15:53:16 CET      |
|                             |                           |                                                      |                                             |                                                  |               |                |              |                    | La                | st Refres            | h: 2021-11-10 16:               | 25:34 CET Refres                   | h              | Data of Credit    |
|                             |                           |                                                      |                                             |                                                  | estamp        | Latest [       | Debit Time   | stamp Se           | ttlement Tin      | nestamp              | Entry Times                     | tamp                               |                |                   |
|                             |                           |                                                      |                                             |                                                  |               |                |              | 20                 | 21-11-10 14:      | 42:54 CET            | 2021-11-10                      | 14:42:54 CET                       | ••             |                   |
|                             |                           |                                                      |                                             |                                                  |               |                |              | 20                 | 21-11-10 15:      | 22:26 CET            | 2021-11-10                      | 15:22:26 CET                       |                |                   |
|                             |                           |                                                      |                                             |                                                  |               |                |              | 20                 | 21-11-10 15:      | 53:16 CET<br>Details | 2021-11-10                      | 15:53:16 CET                       |                |                   |
|                             |                           |                                                      |                                             |                                                  |               |                |              |                    |                   | Cash A<br>Accour     | Account Reference               | Data of Credit                     |                |                   |
|                             |                           |                                                      |                                             |                                                  |               |                |              |                    |                   | Display              | / Message                       |                                    |                |                   |

> List of cash transfers retrieved here: the user can open the details section (as described on slide 29).

- U Welcome page:
- On the left hand menu open cash transfers and messages and select "New Customer Credit Transfer" in order to reach the new screen.

| target T2                     | Real Time Gros | A   Business Day 2021-10-27               |  |
|-------------------------------|----------------|-------------------------------------------|--|
| 🗎 🖂 Welcome                   |                |                                           |  |
| Cash Transfers and Messages   | ►              | Query Cash Transfers                      |  |
| Liquidity                     | •              | Query Messages                            |  |
| Liquidity Management Features | •              | Query Business Cases                      |  |
| Ancillary System              | •              | Query Account Postings                    |  |
| Reference Data                | •              | New Customer Credit Transfer              |  |
| Administration                | •              | New Financial Institution Credit Transfer |  |
| Monitoring                    | •              | New Payment Return                        |  |
|                               |                | Upload A2A File or Message                |  |

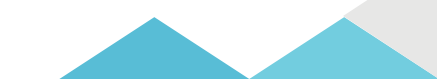

#### □ <u>Screen access: Cash transfers and messages >>Customer Credit Transfer – New screen</u>

| target   T2 Real Time Gross Settlement<br>EXTERNAL ACCEPTA   Business Day 2021-10-28                                                                                                    | User: TEST User-2 OP4<br>Release: (0.35.0 #21)                                                                                                    |
|----------------------------------------------------------------------------------------------------|----------------------------------------------------------------------------------------------------|
|                                                                                                    |                                                                                                    |
| Business Application Header*     R To FI Customer Gredit Transfer*     Gredit Transfer Transaction Information*     Instruction Anser*                                                                         |                                                                                                    |
|                                                                                                    | <ul> <li>This screen offers the possibility to enter a new customer credit transfer (CCT)</li> <li>CCT may be entered by the following entities:</li> <li>RTGS Account Holder</li> <li>Multi-addressee</li> <li>Central bank</li> </ul>                                                                                              |
| Instructed Amount and Exchange Rate       Payment Type Information       Purpose       Remittance Information       Regulatory Reporting       Instruction for Greditor Agent       Instruction for Next Agent | <ul> <li>This screen consists of several sections that contain fields the user can fill. By default, all sections are closed.</li> <li>The GUI indicates which fields are mandatory when the user starts to enter information in a specific input field. An asterisk (*) in the title cell indicates a mandatory section.</li> </ul> |
| Utimate Creditor     Utimate Debtor     Initiating Party     Previous Instructing Agents     Intermediary Agents     Related Remittance Information                                                            |                                                                                                    |

\* Set-up shown above based on central bank testing configuration

#### Business Application Header

-

 $\searrow$ 

#### New Customer Credit Transfer

| Business Application Header*            |                                                                                                    |
|-----------------------------------------|----------------------------------------------------------------------------------------------------|
| From*<br>BICFI*<br>BCLXLULLXXX ·<br>To* | (*) From BICFI:<br>This field shows for payment orders sent by the party itself:<br>Addressee BIC of the account given in the 'Instructing Agent'<br>element in the payload. |
| BICFI*<br>BCEELULLXXX                   | (*) To BICFI:<br>User to enter the corresponding BIC to which the payment is sent<br>to.                                                                                     |

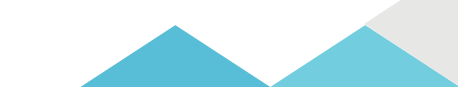

#### □ Instructing Agent, Debtor ID

| Instructing Agent* BICFI*             | (*) Instructing Agent / BICFI:<br>User to enter the BIC of the instructing agent,                     |
|---------------------------------------|----------------------------------------------------------------------------------------------------|
|                                       | i.e. the BIC of the account to be debited.                                                            |
| - Debtor ID*                          |                                                                                                    |
| Name<br>Banque Centrale du Luxembourg | (*) Debtor ID / Name:                                                                                 |
| Postal Address                        | User to enter the name of the debtor (up to 140<br>characters) and complete the field postal address. |
|                                       |                                                                                                    |
| Street Name<br>Boulevard Royal        | Building Number     During Name       2                                                               |
| Floor                                 | Post Box Room                                                                                         |
| Post Code                             | Town Name Town Location Name                                                                          |
| District Name                         | Country Sub Division Country (Code)                                                                   |
| Address Line                          |                                                                                                    |
|                                       |                                                                                                    |
| Debtor ID*     Name                   | Country of Residence                                                                                  |
| 🚹 🖣 The field Postal Addr             | ress (Town Name/Country or Address Line) is required if Name is used.                                 |

#### Debtor Account ID, Debtor Agent

| IBAN                                                                                                    |                                                                                          |
|----------------------------------------------------------------------------------------------------|------------------------------------------------------------------------------------------|
| Other ID                                                                                                    | Debtor Account ID / Other ID:                                                            |
| RLUEURBCLXLULLXXXLUB00000                                                                                      | User has the possibility to enter another identificatin fo                               |
| + Additional Account Information                                                                               | ID » is used).                                                                           |
| + Proxy                                                                                                    |                                                                                          |
| Debtor Agent*                                                                                                  |                                                                                          |
| Debtor Agent*                                                                                                  | (*) Doktor Accest Financial Institution ID:                                              |
| Debtor Agent*     Debtor Agent* Financial Institution ID     BICFI                                             | (*) Debtor Agent Financial Institution ID:                                               |
| Debtor Agent*     Debtor Agent* Financial Institution ID     BICFI     BCLXLULLXXX                             | (*) Debtor Agent Financial Institution ID:<br>User to enter the BIC of the debtor agent. |
| Debtor Agent*     Debtor Agent* Financial Institution ID     BICFI     BCLXLULLXXX     Clearing System ID Code | (*) Debtor Agent Financial Institution ID:<br>User to enter the BIC of the debtor agent. |
|                                                                                                    | (*) Debtor Agent Financial Institution ID:<br>User to enter the BIC of the debtor agent. |

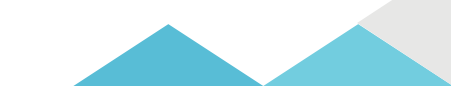

### □ Instructed Agent, Creditor ID

| Instructed Agent* BICFI* EEI BCEELULLXXX  Creditor* | (*) Instructed Agent / BICFI<br>User to enter the BIC of the<br>credited in RTGS.  | :<br>e account that is to be                        |
|-----------------------------------------------------|------------------------------------------------------------------------------------|-----------------------------------------------------|
|                                                     | (*) Creditor ID/Name:<br>User to enter the name of t<br>characters) and complete t | the creditor (up to 140<br>he field postal address. |
| Street Name                                         | Building Number                                                                    | Building Name                                       |
| Boulevard Henri                                     | 33                                                                                 |                                                     |
| Floor                                               | Post Box                                                                           | Room                                                |
| Post Code                                           | Town Name                                                                          | Town Location Name                                  |
| L-1724                                              | Luxembourg                                                                         |                                                     |
| District Name                                       | Country Sub Division                                                               | Country (Code)                                      |
|                                                     |                                                                                    | LU                                                  |
| Address Line                                        |                                                                                    |                                                     |
| +                                                   |                                                                                    |                                                     |

### Creditor Account ID, Creditor Agent

| -       | Creditor Account ID IBAN LU62 XXXXXX Other ID | (*) Creditor Account ID / IBAN:<br>User can enter the IBAN of the creditor account (up to<br>34 characters). |
|---------|-----------------------------------------------|----------------------------------------------------------------------------------------------------|
|         | + Additional Account Information              |                                                                                                    |
|         | + Proxy                                       |                                                                                                    |
| - Credi | itor Agent*                                   |                                                                                                    |
| -       | Creditor Agent* Financial Institution ID      |                                                                                                    |
|         | BICFI                                         | (*) Creditor Agent / BICFI:                                                                                  |
|         | DBSALULLXXX                                   | User to enter the BIC of the creditor agent.                                                                 |
|         | Clearing System ID Code                       |                                                                                                    |
|         | Name                                          |                                                                                                    |

48

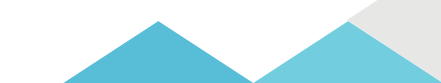

#### □ Interbank Settlement Amount, Interbank Settlement Date, Settlement Priority

| Interbank Settlement*      Interbank Settlement Amount*      4,380      Interbank Settlement Date* | (*) Interbank Settlement Amount:<br>User to enter the amount to be transferred between the<br>instructing agent and the instructed agent. |
|----------------------------------------------------------------------------------------------------|----------------------------------------------------------------------------------------------------|
| <b>a</b> 2021-10-28                                                                                |                                                                                                    |
| Settlement Priority                                                                                |                                                                                                    |
|                                                                                                    | <ul> <li>(*) Interbank Settlement Date:</li> </ul>                                                                                        |
| - Payment ID*                                                                                      | User to enter the date on which the settlement is taking place. Date can be set for the current business day and                          |
| Instruction ID*                                                                                    | up to 10 calendar days in advance.                                                                                                    |
| PAY-7-200-00007809750                                                                              | The payment order will be rejected if the specified                                                                                       |
| End To End ID*                                                                                     | settlement date is on a weekend or an RTGS holiday.                                                                                       |
| Customer invoice payment                                                                           |                                                                                                    |
| UETR (Generated)                                                                                   |                                                                                                    |
| Clearing System Reference                                                                          | Settlement Priority: Possibility to select the priority for<br>the processing of the settlement with possible values<br>"NORM"<br>"HIGH"  |

### Instruction ID, End-to-end ID, UETR

#### Payment ID\*

#### Instruction ID\*

PAY-7-200-00007809750

End To End ID\*

Customer invoice payment

UETR (Generated)

Possibility to enter a unique end-to-end reference of the payment transaction. If the user does not fill this field, a random UETR is generated when the message is submitted.

#### (\*) Payment ID / Instruction ID:

User to enter the unique identification as assigned by an instructing party to identify the instruction. Point to point reference between the instructing party and the instructed party.

#### (\*) End to end ID:

User initiating party to enter the end-to-end identification. This identification is passed on, unchanged, throughout the entire end-to-end chain.

It can be used for reconciliation.

If no end-to-end identification was provided by the debtor, it is recommended to fill this field with 'NOTPROVIDED'. Default value: 'NOTPROVIDED'.

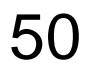

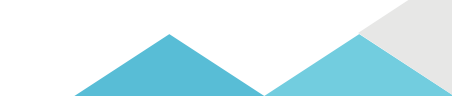

#### □ Submit payment (all mandatory fields must be completed)

| <ul> <li>Payment ID*</li> </ul>                                                                                                  | _                                                                               |
|----------------------------------------------------------------------------------------------------|---------------------------------------------------------------------------------|
| Instruction ID*                                                                                                    | Payment ID*                                                                     |
|                                                                                                    | Instruction ID*                                                                 |
| End To End ID*                                                                                                    | PAY-7-200-00007809750                                                           |
| Customer invoice payment                                                                                                    | End To End ID*                                                                  |
| UETR (Generated)                                                                                                    | Customer involce payment                                                        |
|                                                                                                    | UETR (Generated)                                                                |
| Clearing System Reference                                                                                                    |                                                                                 |
|                                                                                                    | Clearing System Reference                                                       |
| A California Time Request                                                                                                    |                                                                                 |
| T Jewennenk inne Neduesk                                                                                                    | + Settlement Time Request                                                       |
| + Charges                                                                                                    |                                                                                 |
| + Instructed Amount and Exchange Rate                                                                                            | • Charges                                                                       |
|                                                                                                    | Instructed Amount and Exchange Rate                                             |
| + Payment Type Information                                                                                                    | + Payment Type Information                                                      |
| + Purpose                                                                                                    | + Purpose                                                                       |
| + Remittance Information                                                                                                    |                                                                                 |
| As long as not all of the mandatory fields a<br>completed, the «submit» button won't allo<br>the user to submit the transaction. | When all mandatory fields are completed the<br>user can submit the transaction. |
| minimum reny                                                                                                    | Initiating Party                                                                |
| + Previous Instructing Agents                                                                                                    | Previous Instruction Agents                                                     |
|                                                                                                    |                                                                                 |
|                                                                                                    |                                                                                 |
| + Intermediary Agents                                                                                                    | + Intermediary Agents                                                           |
| Intermediary Agents     Related Remittance Information                                                                           | Intermediary Agents     Related Remittance Information                          |
| Intermediary Agents     Related Remittance Information                                                                           | Intermediary Agents     Related Remittance Information                          |

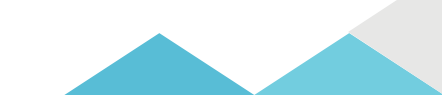

### □ Submit payment (operation successful)

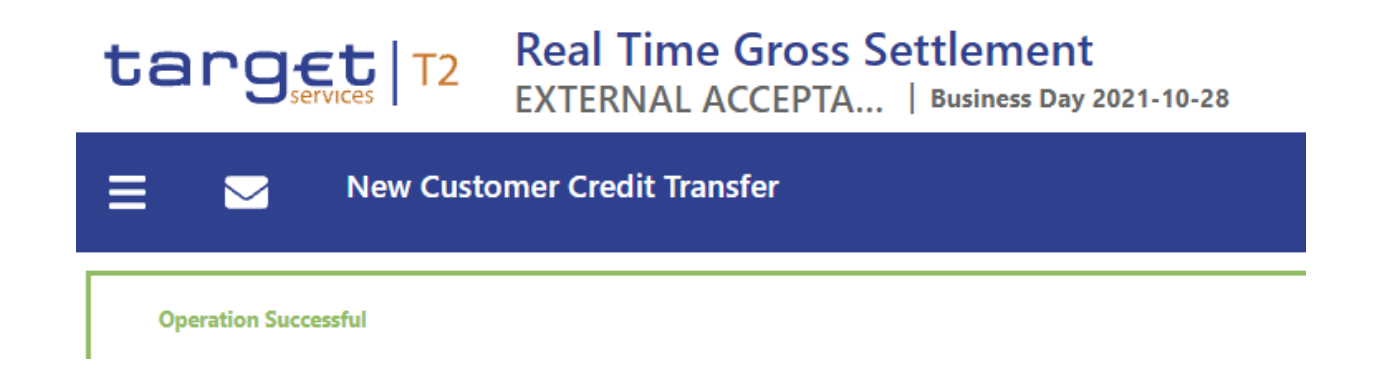

For the detailed search "query task queue", "query cash transfer" and "query RTGS cash account liquidity" please refer to the previous example for the pacs. 009 (slides 23, 27, 35 respectively).

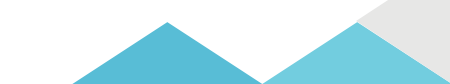

#### **Query Cash Transfers – List of Cash Transfers**

| targ              | Et T2                       | Real Time G           | TOSS Settlemen           | <b>t</b><br>y 2021-10-28           |               |                |             |                      |                          | User: TE<br>Release: (0 | ST User-2 OP4<br>35.0 #21) |               | placeho      | lder logo |
|-------------------|-----------------------------|-----------------------|--------------------------|------------------------------------|---------------|----------------|-------------|----------------------|--------------------------|-------------------------|----------------------------|---------------|--------------|-----------|
| ≡ ⊠               | List of Ca<br>Query Cash Tr | sh Transfers          |                          |                                    |               |                |             |                      |                          |                         | ۲                          | ን ?           | \$           | ሆ         |
| + Search Criteria |                             |                       |                          |                                    |               |                |             |                      |                          |                         |                            |               |              |           |
| - Results         |                             |                       |                          |                                    |               |                |             |                      |                          |                         | Last Refre                 | h: 2021-10-28 | 08:25:07 CES | T Refresh |
| List of Cash Tra  | nsfers                      |                       |                          |                                    |               |                |             |                      |                          |                         |                            |               |              |           |
| Queue Po          | sition Priority             | Instruction ID        | End to End ID            | Message Type                       | Debit Account | Credit Account | Amount      | Cash Transfer Status | Earliest Debit Timestamp | Latest Debit Timestamp  | Settlement Timestamp       | Entry Time    | stamp        |           |
|                   | Normal                      | PAY-7-200-00007809750 | Customer invoice payment | Customer Credit Transfer(Pacs.008) | BCLXLULLXXX   | BCEELULLXXX    | 4,380.00 EU | R Settled            |                          |                         | 2021-10-28 08:21:26 CEST   | 2021-10-28    | 08:21:26 C   | :ST •••   |
|                   |                             |                       |                          |                                    |               |                |             |                      |                          |                         |                            |               |              |           |
|                   |                             |                       |                          |                                    | Debit Account |                | Cred        | it Account           |                          | Amount                  | Cash Transfer S            | tatus         |              |           |
|                   |                             |                       |                          |                                    | BCLXLULLXXX   |                | BCEE        | LULLXXX              |                          | 4,380.00 EUR            | Settled                    |               |              |           |

#### Display RTGS Cash Account Liquidity

| ≡ | Display RTGS Cash Account Liquidity<br>Query RTGS Cash Account Liquidity |               |              |
|---|--------------------------------------------------------------------------|---------------|--------------|
| + | Search Criteria                                                          |               |              |
| - | Results                                                                  |               |              |
|   | Account Information                                                      |               |              |
|   | Party BIC                                                                | Party Name    | Account Numb |
|   | BCEELULLXXX                                                              | BCEE          | RLUEURBCEEL  |
|   | Liquidity Information                                                    |               | Total Liquid |
|   | Starting Balance                                                         | 13,968.23 EUR | RTGS         |
|   | Settled Cash Transfers                                                   |               | Total        |
|   | Settled Debit Liquidity Transfers                                        | 0.00 EUR      | Total        |
|   | Settled Credit Liquidity Transfers                                       | 0.00 EUR      | - Sub-A      |
| Г | Settled Debit Payments and AS Transfers                                  | 0.00 EUR      | No En        |
|   | Settled Credit Payments and AS Transfers                                 | 4.380.00 EUR  |              |
|   | Current Balance                                                          | 18,348.23 EUR |              |

# 4. Statement of Account (RTGS U2A only party)

Statement of account – download screen (Cash Transfers and Messages > Statement of Account)

- > The RTGS GUI will offer the possibility to query a statement of account.
- > The result can be downloaded (pdf. file foreseen containing camt.053 [BanktoCustomer Statement] XML string).
- Account statements can be downloaded by U2A only RTGS account holder (i.e. when the party is set up as U2Aonly in CRDM).
- > The statement of account can be queried for the last 10 business days

| E Download Statement of Account                                                                      | ☆ | ? | ۵ | ወ |
|----------------------------------------------------------------------------------------------------|---|---|---|---|
| Search Criteria  General  Account Number Account BIC  Business Date  No filter selected At  Download |   |   |   |   |
|                                                                                                    |   |   |   |   |

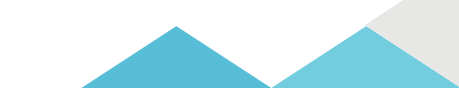

# 4. Statement of Account (RTGS U2A only party)

### Statement of account – download screen (Cash Transfers and Messages > Statement of Account)

| ≡      | Download Statement of Account                                                                  | ☆ | ? | ۵ | ŝ |
|--------|------------------------------------------------------------------------------------------------|---|---|---|---|
| - Sear | Ceneral     Account BIC     Q     Business Date     No filter selected     Attale     Cownload |   |   |   |   |
|        |                                                                                                |   |   |   |   |

- Account number: if the user only has one single account the field is pre-filled with the account number of the current user. If the user has more than one account the field is not pre-filled.
  The user can enter an account number manually or search by clicking on the smart-select button:
- Account BIC: If the user only has one single account this field is pre-filled with the account BIC of the current user. If the user has more than one account this field is not pre-filled. The user can enter an account BIC manually or search by clicking on the smart-select button:

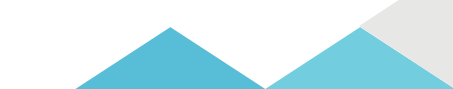

| E Set List of Cash Transfers<br>Query Cash Transfers | ☆ <b>? \$</b>                                                                                                    | ወ   |
|------------------------------------------------------|----------------------------------------------------------------------------------------------------|-----|
| ≡                                                    | The menu button provides access to the main menu and the GUI functions.<br>Detailed menu structure is explained in the UHB chapter 4.1 and provides access to all screens<br>described in chapter 5.                                     |     |
|                                                      | The broadcast button notifies the user about specific system events, operations and business related<br>information (orange button = new broadcast available).                                                                           |     |
| List of Cash Transfers<br>Query Cash Transfers       | This area shows the name of the current screen and the navigation path (breadcrumbs) of the current scree<br>See also UHB, chapter 'Breadcrumbs'.                                                                                        | en. |
| ☆                                                    | The bookmark button allows the user to save most frequently used screens and their settings.<br>This button is only available for Query, List, Display and New Screens but not for Details Screens.<br>See also UHB, chapter 'Bookmark'. |     |
| ?                                                    | The online help button provides a context sensitive description of the current screen (online UHB).                                                                                                    |     |
| \$                                                   | The user settings button opens the 'Modify Settings – Pop-up' that allows the user to specify GUI settings<br>for the current session.<br>See also UHB, chapter 'User Settings Button'.                                                  |     |
| Ċ                                                    | The logout button allows to log out of the GUI.                                                                                                    |     |

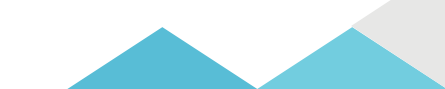

| - | General                               |                         |                      |  |
|---|---------------------------------------|-------------------------|----------------------|--|
| _ | Credits / Debits                      |                         |                      |  |
|   | Credits and Debits                    |                         |                      |  |
|   | Message Type                          | Cash Transfer Type      | Cash Transfer Status |  |
|   | No filter selected AL                 | No fiter selected AL    | No fiber selected AL |  |
|   | Exact Amount                          |                         |                      |  |
|   |                                       |                         |                      |  |
|   | > 7                                   | Amount to               |                      |  |
|   |                                       |                         |                      |  |
| ÷ | Priority                              |                         |                      |  |
| - | Value Date                            |                         |                      |  |
|   | From                                  | 5                       |                      |  |
|   | 2 # 2021-09-06                        | ≤ <b>(</b> ) 2021-09-16 |                      |  |
| _ |                                       |                         |                      |  |
| + | Timing                                |                         |                      |  |
| - | Account Selection                     |                         |                      |  |
|   | Account Number                        | Account BIC             |                      |  |
|   | No filter selected Q                  | No fiter selected Q     |                      |  |
|   | Account Type                          |                         |                      |  |
|   | No fiber selected AI                  |                         |                      |  |
|   |                                       |                         |                      |  |
| • | Identifier                            |                         |                      |  |
| - | Sender and Receiver Information (BAH) |                         |                      |  |
|   | From BIC                              | To BIC                  |                      |  |
|   |                                       |                         |                      |  |
| ÷ | Counterparty Country                  |                         |                      |  |
| + | AS Information                        |                         |                      |  |
| - | Output Parameters                     |                         |                      |  |
| _ | Sort By                               | Sort Order              | Selection            |  |
|   | Priority 🗸                            | Assending 🗸 🗸           | 13 items selected AI |  |
|   |                                       |                         |                      |  |

57

|    |                       | ן<br>ר<br>ו  |
|----|-----------------------|--------------|
| 2  | Credits and Debits    | 5            |
| 3  | No filter selected At | n<br>T       |
| 4  | No filter selected Q  | L<br>S<br>T  |
| 5  | 2                     | נ<br>ין<br>ד |
| 6  | ≤                     | t<br>1<br>a  |
|    | <                     | е<br>"I<br>Т |
| 8  | =                     | E            |
| 9  | Output Parameters     | a<br>T       |
| 10 | Submit                | Т            |

#### nput Field

The user can enter alphanumeric values. nput fields can be pre-filled with a default value. Default value can be overwritten.

#### Standard Drop-down List Field

The user can select one entry from a pre-defined list of possible values.

#### Multi-Select List Field

The user can select multiple values for one field by clicking in the field and activating the checkbox next to the respective list entries.

List items can be selected or deselected completely by clicking on the checkbox to the left of the field.

#### Smart-Select Multi List Field

The user can select multiple values for one field by clicking on the smart-select button on the right leading o a search screen where one or more search criteria can be used to find one or more of the desired options.

#### 'More than or equal to' Icon

This icon can appear to the left of fields that require the input of a date, time or amount. When entering an amount, this icon indicates 'more than or equal to'. When entering a date/time, this icon indicates 'after or equal to'.

#### Less than or equal to' lcon

This icon can appear to the left of fields that require the input of a date, time or amount. When entering an amount, this icon indicates 'less than or equal to'. When entering a date/time, this icon indicates 'before or equal to'.

#### 'Less than' Icon

This icon can appear to the left of fields that require the input of a date, time or amount. When entering an amount, this icon indicates 'less than'. When entering a date/time, this icon indicates 'before'.

#### Equal Icon

This icon is available next to an input field. The user can input a date, time or amount to be used as a filter criteria which needs to be matched exactly.

The user can select output parameters that manage the appearance of the results on the Cash Transfer - List Screen.

The user can submit the entered search criteria. This button is only active if the input is valid.

The user can reset the entered search criteria to their default values.

Reset

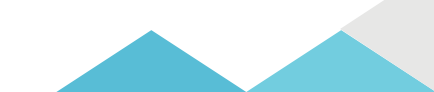

| :  | =          | S Lis<br>Ga                                   | t of Cash Tran<br>ry Cash Transfers | sfers          |                                               |               |                |                    |                      |                          |                        | ŵ                     | ?              | ٠          | ወ     |
|----|------------|-----------------------------------------------|-------------------------------------|----------------|-----------------------------------------------|---------------|----------------|--------------------|----------------------|--------------------------|------------------------|-----------------------|----------------|------------|-------|
|    | See<br>Ree | arch Criteria<br>eults<br>t of Cash Transfers |                                     |                |                                               |               |                |                    |                      |                          | - 1                    | Last Refresh: 2020-03 | -02 16:04:31 C | t Re       | lresh |
|    |            | Queue Position                                | Instruction ID                      | End to End ID  | Memory Type                                   | Debit Account | Credit Account | Amount             | Cash Transfer Status | Earliest Debit Timestamp | Latest Debit Timestamp | Settlement Timestamp  | Entry Timeste  |            |       |
| 2  |            | 3                                             | TestinatriO56811                    | Tex#8281000011 | FinancialmstitutionDirectDebit (pacs.010)     | PECDOGF0002   | PEAAXEPOOD4    | 2,000,000.00 EUR   | rejected             |                          |                        |                       | 2020-06-10 08  | 204 4      |       |
| 77 |            | 3                                             | TestinutriO-45697                   | TextE2E1D45497 | FinancialmstitutionCreditTransfer (pacs.008)  | PBAXOHF00E7   | PBURCHP00H7    | 500,000.00 EUR     | rejected             |                          |                        |                       | 2020-06-10 04  | 18.00 CK   |       |
| 1  |            | 3                                             | TestinstriD45712                    | TextE20/045712 | FinancialinstitutionCreditTransfer (pacs-009) | PBCD-06F0002  | PBAAKEF0003    | 250,000.00 EUR     | warehoused           |                          |                        |                       | 2020-06-10 06  | 13:03 CEST |       |
|    |            | 3                                             | TestinatriDiQM563                   | QM50E20012343  | FinancialinstitutionCreditTransfer (pacs.008) | PEAACHFOOFE   | PECIGHPOORS    | 880,800,800.75 EUR | rejected             |                          |                        |                       | 2020-06-10 06  | 09.04 CEST |       |
|    |            | 3                                             | TestinstriD45717                    | TextE201045717 | FinancialistitutionCreditTransfer (pacs-009)  | P84040+#0064  | PBCX0HP0082    | 300,000.00 EUR     | rejected             |                          |                        |                       | 2020-06-10 06  | 103.00.01  |       |
|    |            | с с <mark>. 1</mark> . э                      | Reads 1 to 5                        | ofS            |                                               |               |                |                    |                      |                          |                        |                       |                | - 3        |       |

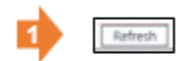

#### **Refresh Button**

The user can click on this button to reload the screen. Upon clicking on this button, the list entries will be updated using the search critieria.

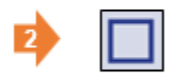

#### List Checkbox

The user can click on the checkbox in order to select or deselect entries from the list if a bulk action is possible.

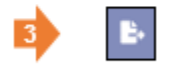

#### Export Button

The user can click on this button to export all data that the executed query has delivered. The complete result set will be exported, not only the visible rows. The file can be saved by the user. The format of the downloaded file is CSV.

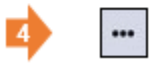

#### **Context Menu Button**

The user can click on this button to open the available context menu options of the list entries. This button is equivalent to a right-click with the mouse while using a touchpad or keyboard navigation. The button is positioned at the very right of the respective list entries.

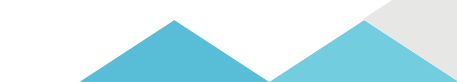